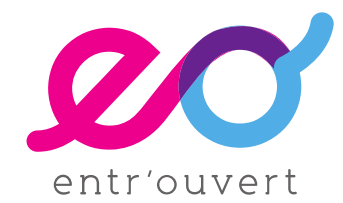

# publik III le connecteur citoyen

## Guide intégration graphique

## Table des matières

| 3            |
|--------------|
| 4            |
| 4<br>م       |
| 4            |
| 5            |
| 6            |
| 6            |
| . 14<br>. 14 |
| . 14         |
| . 17         |
| . 17<br>. 19 |
| .20          |
| .21          |
| .21          |
| .25          |
| . 26         |
| . 27         |
| . 29         |
| .29          |
| . 29         |
| .36          |
| .36          |
| .37          |
| . 39         |
|              |

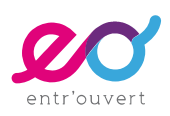

## **Avant-propos**

L'intégration graphique du portail des démarches permet une personnalisation accrue tout en gardant à l'esprit que Publik est un logiciel générique.

On ne part donc pas d'une feuille blanche, il s'agit d'adapter les styles du portail pour retrouver votre univers graphique sans pour autant déstructurer les templates existants dans Publik.

Ce document a donc pour objet de vous indiquer les différentes options de personnalisation, sans que cette présentation soit exclusive.

#### En termes de livrables, nous attendrons de vous :

- Des maquettes de la page d'accueil ou home-page (HP) en mode connecté et non connecté (format jpg) :
  - 2 maquettes de la HP en format Desktop (1280 px de large)
  - 2 maquettes de la HP en format mobile (320 px de large)
- Des maquettes de la page formulaire, indiquant notamment vos options de présentation des étapes (format jpg).
  - 1 maquette de la page formulaire en version desktop
  - 1 maquette de la page formulaire en version mobile
- Un guide des styles à appliquer (typos, couleurs,...)
- Dans un second temps, l'ensemble des éléments iconographiques livrés de manière individuelle dans un format directement exploitable (jpg, svg, png).

### Les maquettes que vous livrerez sont fournies à titre indicatif.

Nous nous efforçons de respecter vos souhaits, mais les maquettes ne seront pas intégrées au pixel près, soit parce que cela peut demander trop de sophistication, soit parce que nous ne souhaitons pas altérer la feuille de style générique de votre instance.

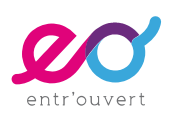

La méthodologie proposée par Entr'ouvert est d'échanger préalablement sur la base de ce guide et prévoir autant d'allers-retours que nécessaire sur la base des livrables (cf. supra). Sauf prestations particulières définis lors de la commande ou dans les documents de marché, le processus sera le suivant :

- 1. Réunion téléphonique 1 : cadrage général en balayant le présent guide (les participants devront avoir impérativement en avoir pris connaissance avant cette première réunion)
- 2. Réalisation d'une maquette desktop et mobile pour la page d'accueil et la page formulaire par l'agence web (version 1)
- 3. Réunion téléphonique 2 : retours techniques d'Entr'ouvert sur cette maquette v1 (essentiellement pour expliquer les contraintes techniques sur les maquettes présentées et les éventuels problèmes d'ergonomie ou de visibilité)
- 4. Maquettes v2 de la part de l'agence tenant compte des retours d'Entr'ouvert
- 5. Itérations via la plateforme projet *Redmine* sur des points spécifiques concernant les maquettes
- 6. Réunion téléphonique 3 (si nécessaire) : validation définitive des maquettes
- 7. Fourniture des livrables par l'agence
- 8. Intégration technique / création des templates par Entr'ouvert (2 mois à partir de la validation des maquettes)
- 9. Mise en recette
- 10. Retours mineurs
- 11. Mise en production de l'intégration graphique

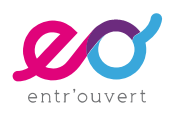

## Guide général des styles

### 1 - Votre logo

Votre logo doit être fourni dans un format exploitable pour le web, à la fois en mode desktop et mobile (jpg / png), avec un poids optimisé.

Pensez qu'en mode responsive, sa taille va varier et qu'il doit rester lisible.

Il doit s'agit du même fichier dont l'affichage va varier entre la version desktop et la version mobile.

### 2 - Les couleurs

Merci de nous transmettre un guide des couleurs :

- Couleur principale (avec le code HEX) (https://htmlcolorcodes.com/fr/)
- Une ou deux couleurs secondaires (avec le code HEX)

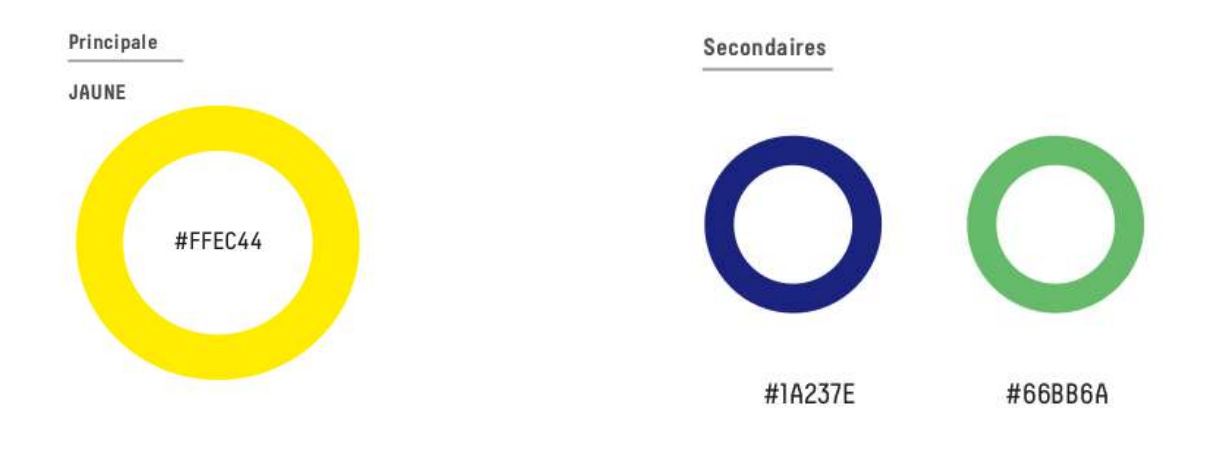

### 3 - Les polices de caractères

Les polices que vous indiquerez seront de préférence sous licence libre.

Si vous souhaitez utiliser des polices propriétaires, merci de nous transmettre les fichiers fonts appropriés et de vous assurer que vous avez bien le droit de les utiliser.

Il convient de définir une police principale, et éventuellement une police secondaire.

N'oubliez pas que vous êtes sur un site de démarches, l'objectif est avant tout que cela

TYPOGRAPHIES

Principale

ROBOTO

ABCDEFGHIJKLMNOPQRSTUVWXYZ abcdefghijklmnopqrstuvwxyz 0123456789

soit lisible !

ABCDEFGHIJKLMNOPQRSTUVWXYZ abcdefghijklmnopqrstuvwxyz 0123456789 JOSEFIN SANS

Secondaire

ABCDEFGHIJKLMNOPQRSTUVWXYZ abcdefghijklmnopqrstuvwxyz 0123456789 ABCDEFGHIJKLMNOPQRSTUVWXYZ abcdefghijklmnopqrstuvwxyz 0123456789

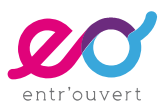

### 4 - Les styles des éléments de texte

Vous devez nous indiquer les descriptifs des éléments de textes usuels (typos, taille du texte, couleurs...) :

- H1
- H2
- H3
- H4
- Body
- Couleurs des liens (normal, cliqué)

Exemple de guide :

ÉLÉMENTS DE TEXTE

### CECI EST UN TITRE (HI)

Lorem ipsum dolor sit amet, consectetur adipiscing elit. Fusce aliquam euismod dolor quis sollicitudin. Nunc lobortis justo at tortor iaculis tristique.

### MEDIK EST UN TITRE (H2)

Lorem ipsum dolor sit amet, consectetur adipiscing elit. Fusce aliquam euismod tdolor quis sollicitudin. Nunc lobortis justo at tortor iaculis tristique. Eius populus ab incunabulis primis ad usque pueritiae tempus extremum, quod annis circumcluditur fere trecentis, circummurana pertulit bella, deinde aetatem ingressus adultam post multiplices bellorum aerumnas Alpes transcendit et fretum

### Ceci est un titre (h3)

> Lorem ipsum dolor sit amet, consectetur adipiscing elit.

- Fusce aliquam euismod dolor quis sollicitudin.
- > Nunc lobortis justo at tortor <u>iaculis tristique</u>.

### Fusce aliquam euismod dolor quis sollicitudin ? (H4)

Eius populus ab incunabulis primis ad usque pueritiae tempus extremum, quod annis circumcluditur fere trecentis, circummurana pertulit bella

#### HI

Josefin Sans Bold Uppercase 50px #000 margin-bottom: 25px padding-bottom: 15px

#### PARAGRAPHE ACCROCHE

Josefin Sans Bold 26px #000

#### H2

Josefin Sans - Bold Uppercase 32px - 2em #000 padding-bottom: 13px line-height: 21px

#### H3

Josefin Sans - Bold 30px - 1,875em #000

#### H4

Josefin Sans - Bold 24px - 1,5em #000

#### BODY

Roboto - Regular 16px #000

BOX Roboto - Medium 16px / Iem #000

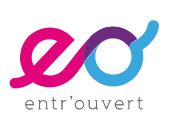

## **Options générales de mise en page**

### 1 - Quelques exemples de mise en page

Voici quelques exemples de mise en page avec Publik ;

#### Metz, intégration en cours

|                                                                                   |                                                                                                    | Stephane Laget Déconnexion                                                                                                 | Portail agent |
|-----------------------------------------------------------------------------------|----------------------------------------------------------------------------------------------------|----------------------------------------------------------------------------------------------------|---------------|
| SU                                                                                | VOS DÉMARCH<br>R LE TERRITOIRE DE MET                                                                                      | ES<br>Z MÉTROPOLE                                                                                                    | ×             |
| Mon profil                                                                        | Cette page est un exemple d'une page de<br>services pour les citoyens.                                                     | Comment créer une démarche en ligne?                                                                                       |               |
| Mes démarches                                                                     | Gestion des déchets                                                                                                    | Vous avez une finalité, un service à rendre à<br>des utilisateurs, et vous souhaitez recenser,                             |               |
| Code de suivi                                                                     | Demander mon composteur                                                                                                    | instruire ou suivre toutes ces demandes.<br>Quid et explications des étapes de<br>construction Bienvenue dans la "fabrik". |               |
| Un code de suivi peut êtr<br>associé à vos demandes.                              | Enlever mes encombrants                                                                                                    | 1 - Premiere partie - Construire et valider sa                                                                             |               |
| vous facilite les échange<br>avec les services. Pour<br>retrouver une demande     | Gérer, changer, réparer mes bacs de collecte de déchets                                                                    | démarche en ligne                                                                                                    |               |
| disposant d'un code de<br>suivi, indiquez ce dernier<br>ci-dessous :              | Relation Usager                                                                                                    | 2 - Deuxieme partie - Declarer le traitement<br>au CIL (Correspondant Informatique et<br>Libertés)                         |               |
| ex. : CNPHNTFB                                                                    | Demande d'autorisation d'intervention sur<br>une concession / Déclaration de travaux                                       | explication et contacts cil@metzmetropole.fr,<br>cil@mairie-metz.fr                                                        |               |
| Valider                                                                           | (TED)                                                                                                    | 3 - Troisième partie - Mettre en ligne sa<br>démarche                                                                      |               |
|                                                                                   | Didactic - Inscription scolaire (TED)<br>Procécure à suivre pour la gestion d'une<br>inscription scolaire                  | Participer à un atelier fabrik                                                                                             |               |
|                                                                                   | Formulaire de contact information et demande rdv élu                                                                       |                                                                                                    |               |
|                                                                                   | Questionnement services municipaux/demande<br>de RDV                                                                       |                                                                                                    |               |
| Lorem ipsum dolor sit am<br>scripserit vix. Mandamus<br>aeterno nusquam tibique a | t, ad sit magna verear alterum, duo et purto consequu<br>xplicari at nec. Id mel augue mucius interpretaris, deb<br>t est. | untur. Falli exerci ad sed, in semper tacimates<br>Itis torquatos no usu. Stet euripidis eam ne,<br>                       |               |

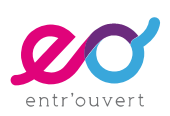

#### Tournai

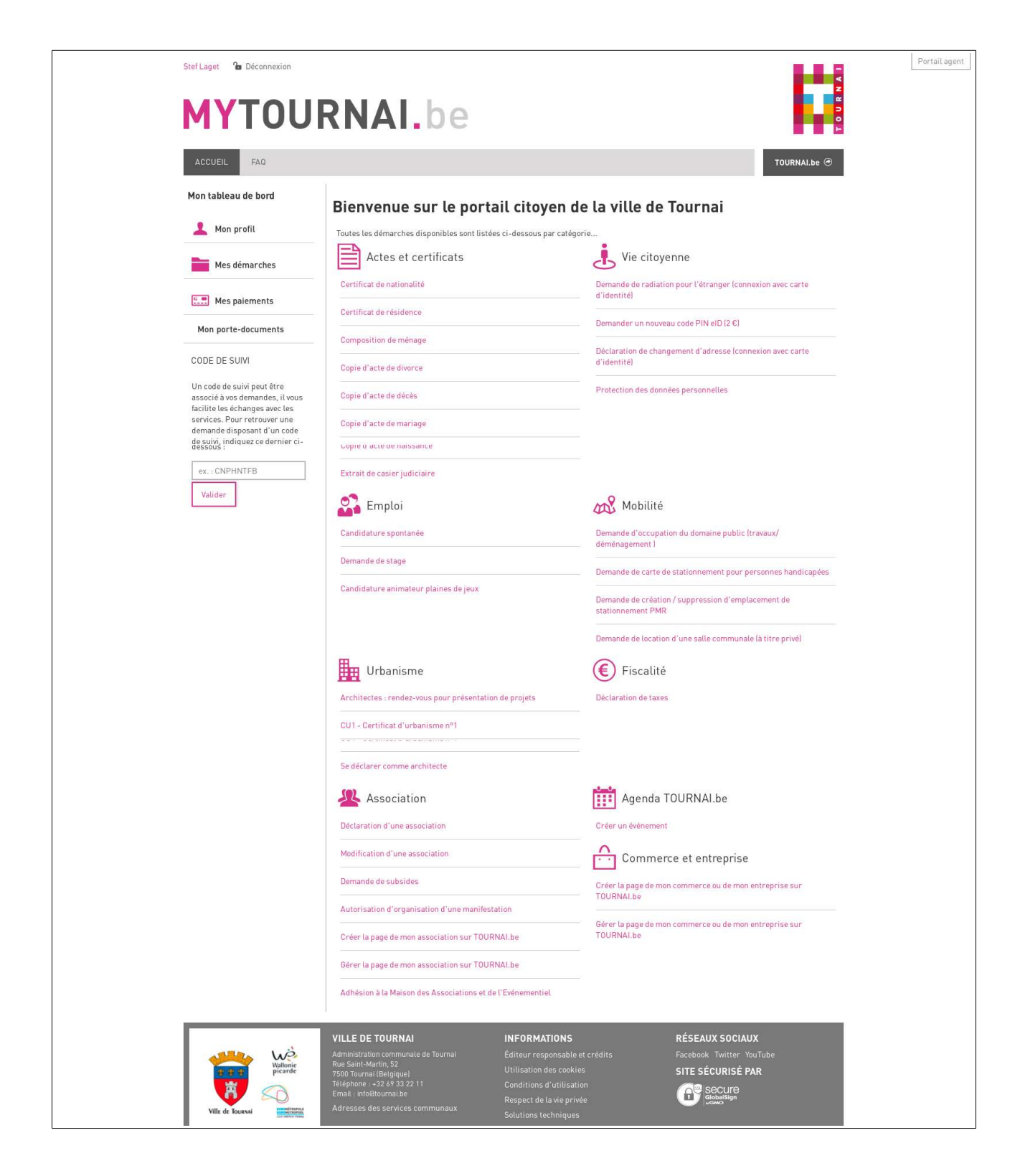

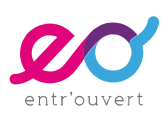

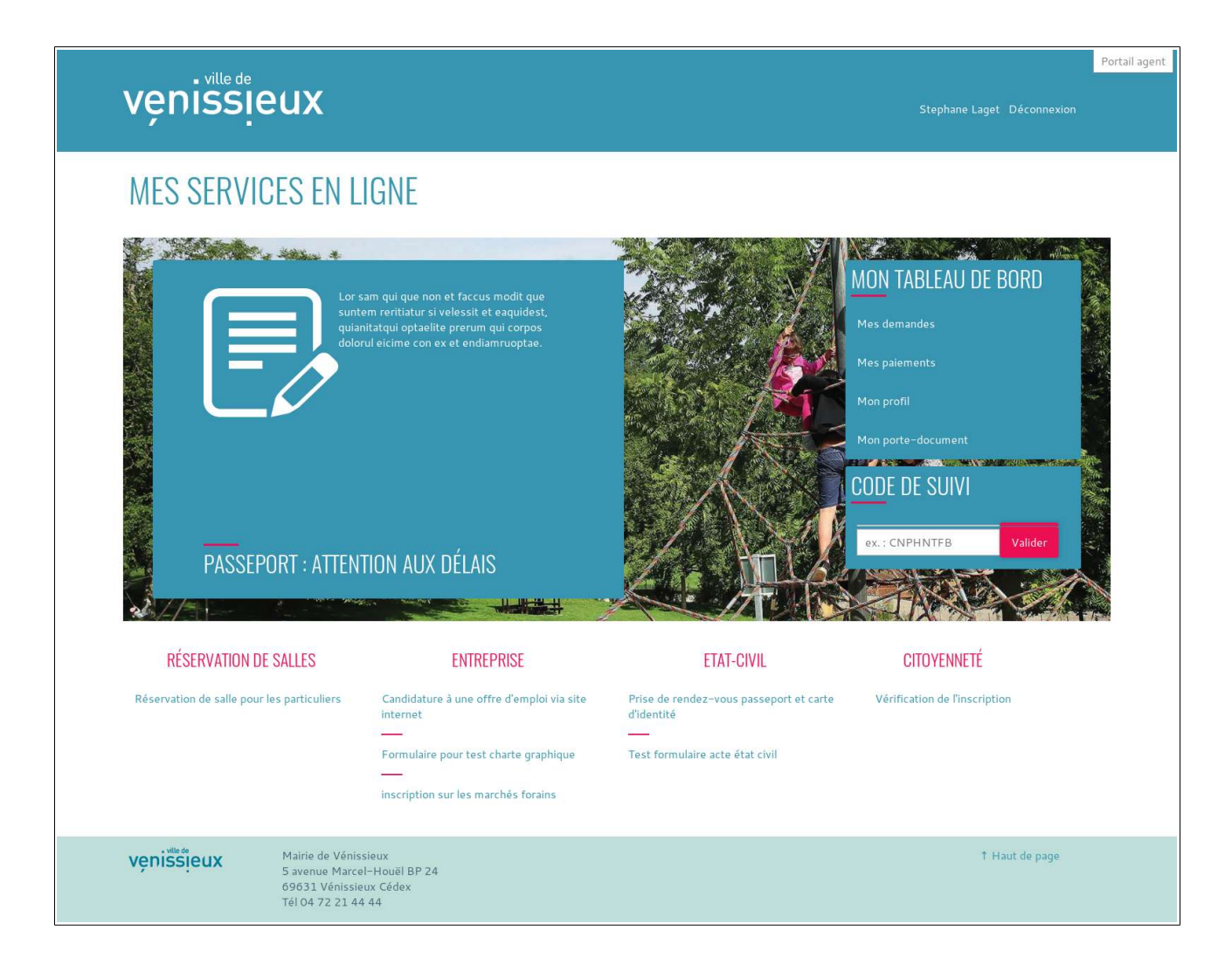

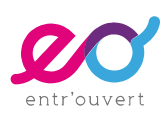

#### Vénissieux, vue mobile

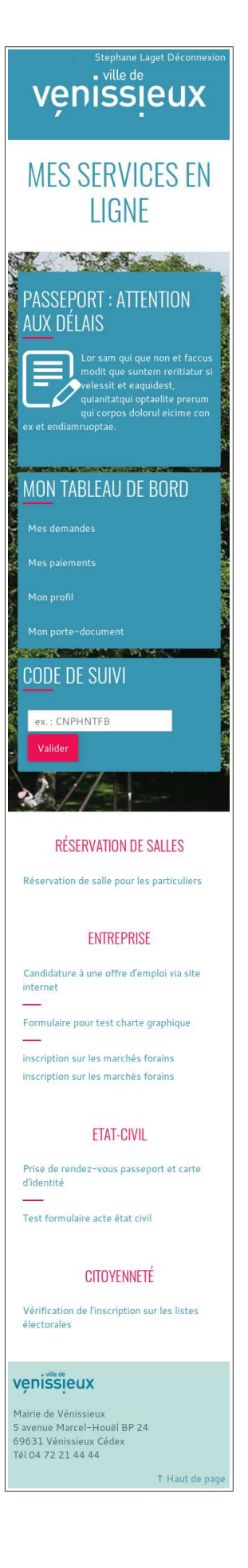

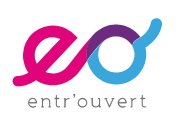

#### Fontenay-sous-Bois, intégration en cours

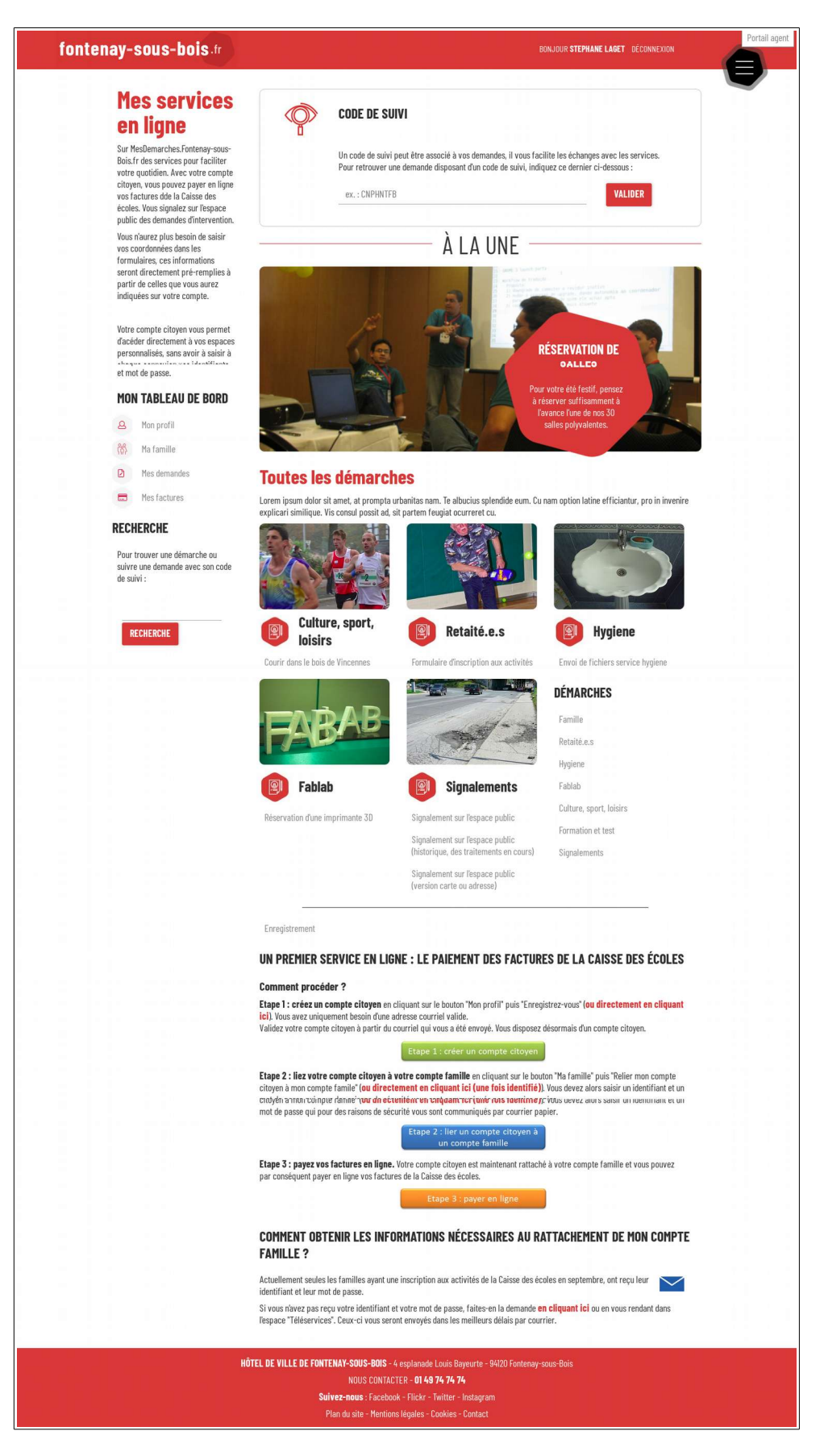

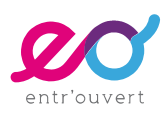

### Nancy, vue mobile

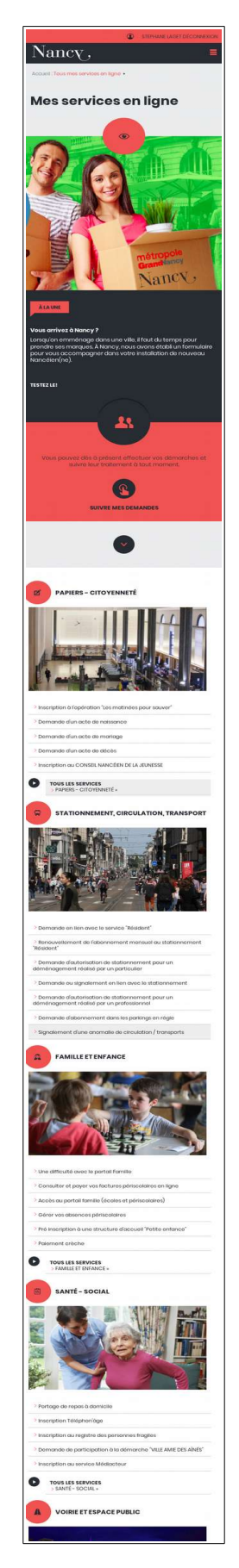

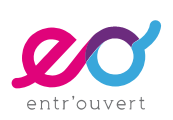

| ARPAJON                                                                                                    | e-services                                                                                                    | Connexion / Inscription                                             | Portail Agent |
|----------------------------------------------------------------------------------------------------|----------------------------------------------------------------------------------------------------|---------------------------------------------------------------------|---------------|
| Accueil Mes documents                                                                                                    |                                                                                                    |                                                                     |               |
|                                                                                                    |                                                                                                    |                                                                     | Y             |
| Code de suivi                                                                                                    | État-civil                                                                                                    | Bienvenue !                                                         |               |
| Un code de suivi peut être associé à<br>vos demandes, il vous facilite les<br>échanges avec les services. Pour<br>rotor versuivn, ficinqués de gamper de<br>dessous ::<br>(ex.: CNPHNTFB<br>VALIDER | Prendre rendez-vous pour un passeport ou une carte<br>nationale d'identité<br>Renouvellement d'une concession dans un cimetière<br>Demande de recouvellement de concession par le<br>concessionnaire ou un ayant-droit<br>Decupation du domaine public (Particuliers<br>et Entreprises)<br>Demande d'occupation du domaine public (Particuliers<br>et Entreprises)<br>Demande d'occupation du domaine public pour un<br>commerce : terrasse, étalage<br>Places de marchés<br>Demande d'emplacement au marché de Noël<br>Demande d'emplacement pour la foire aux haricots<br>Demande de place de marché<br>Demandes de subventions<br>Réservation de salles<br>Demande de réservation de salle | Connectez-vous pour permettre un suivi de vos demandes<br>en ligne. |               |
| Mairie d'Arpajon<br>Hôtel de ville - 70 Grande Rue<br>91290 Arpajon                                                                                                    |                                                                                                    |                                                                     |               |
| Accessibilité Plan du site                                                                                                    | Mentions légales                                                                                                    |                                                                     |               |

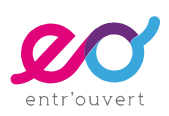

#### Arpajon, vue mobile

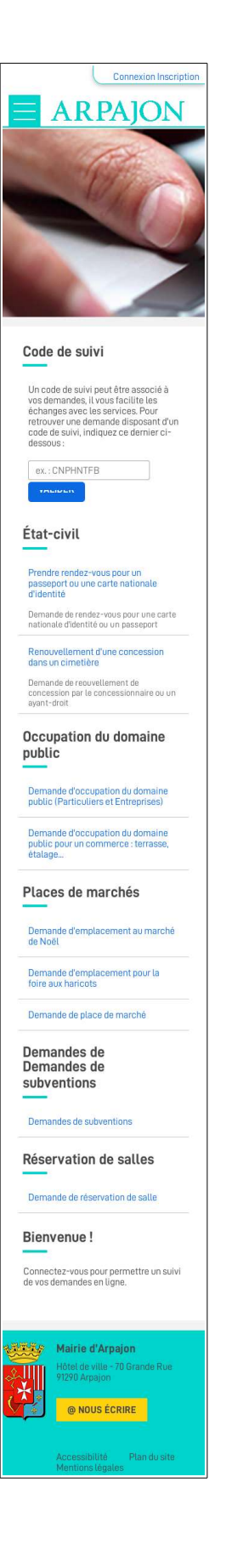

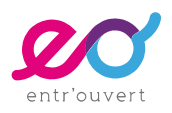

### 2 - Le header

### 2.1 - Le bandeau

L'en-tête de votre portail peut prendre plusieurs formes, comme les exemples cités le montrent.

**Définissez le bandeau dans votre maquette initiale de la Home Page** en prenant soin de garder à l'esprit l'objectif du portail des démarches : PROPOSER DES DÉMARCHES !

Il convient donc d'éviter d'avoir un bandeau trop prédominant, qui prendrait toute la place en hauteur et qui reléguerait les démarches en dessous de la ligne de flottaison.

Pour autant, si vous souhaitez valoriser la notion de compte citoyen, il peut être intéressant de positionner en haut de page une espace important incitant l'usager à se créer un compte citoyen (exemple de Grenoble).

Vous pouvez également utiliser un espace « Encart » sous le menu pour valoriser une démarche ou une actualité en particulier, comme sur les exemples de Vénissieux ou d'Amiens. Dans ces cas-là ; évitez de cumulez un bandeau graphique et un espace « encart », sinon les démarches ne seront plus visibles.

### 2.2 - Le menu principal

Dans la maquette de la home-page, il faut définir le comportement du menu principal en mode desktop : alignement, séparateur, positionnement...

Ce menu est composé des « entrées de pages » paramétrées dans Publik.

Ces entrées peuvent renvoyer vers des pages éditoriales gérées dans Publik, ou peuvent être de simples liens vers un autre site.

Vous avez également la possibilité de ne pas afficher de menu, notamment si votre portail est composé d'une seule entrée principale.

Pour autant, comme vous aurez la possibilité par la suite de rajouter des pages, nous nous conseillons de maquetter un éventuel menu dès maintenant, assurant ainsi une plus grande évolutivité à votre portail citoyen.

Le menu doit être positionné, soit au dessus du bandeau (si vous avez un bandeau), soit en dessous.

### À noter que vous ne pouvez pas insérer de Fil d'Ariane dans Publik.

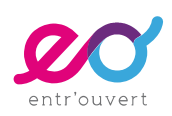

Exemple 1 avec un menu principal avec un menu au dessus d'un « encart » slider

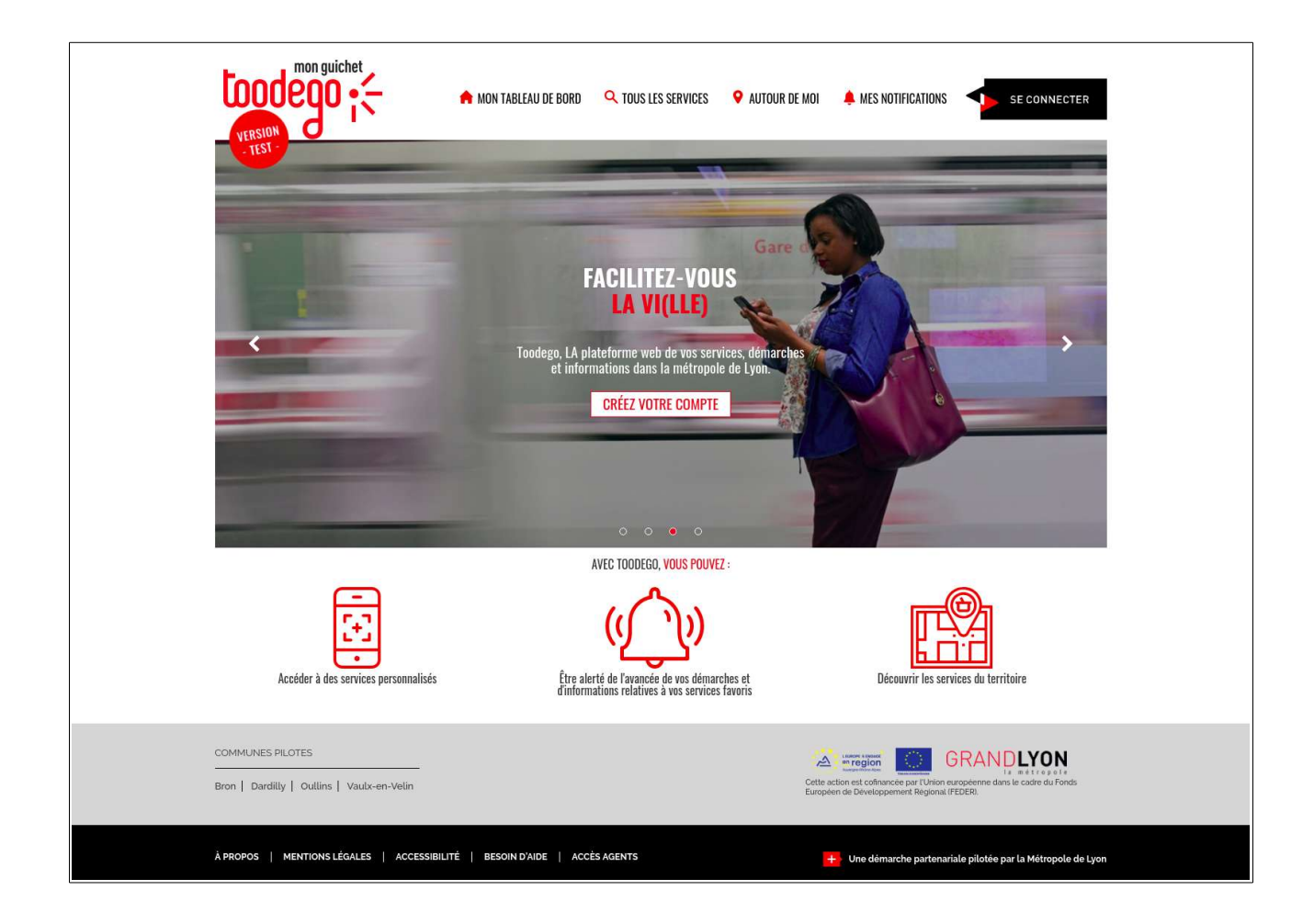

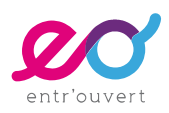

### Exemple avec un menu sous le bandeau principal (La Hague)

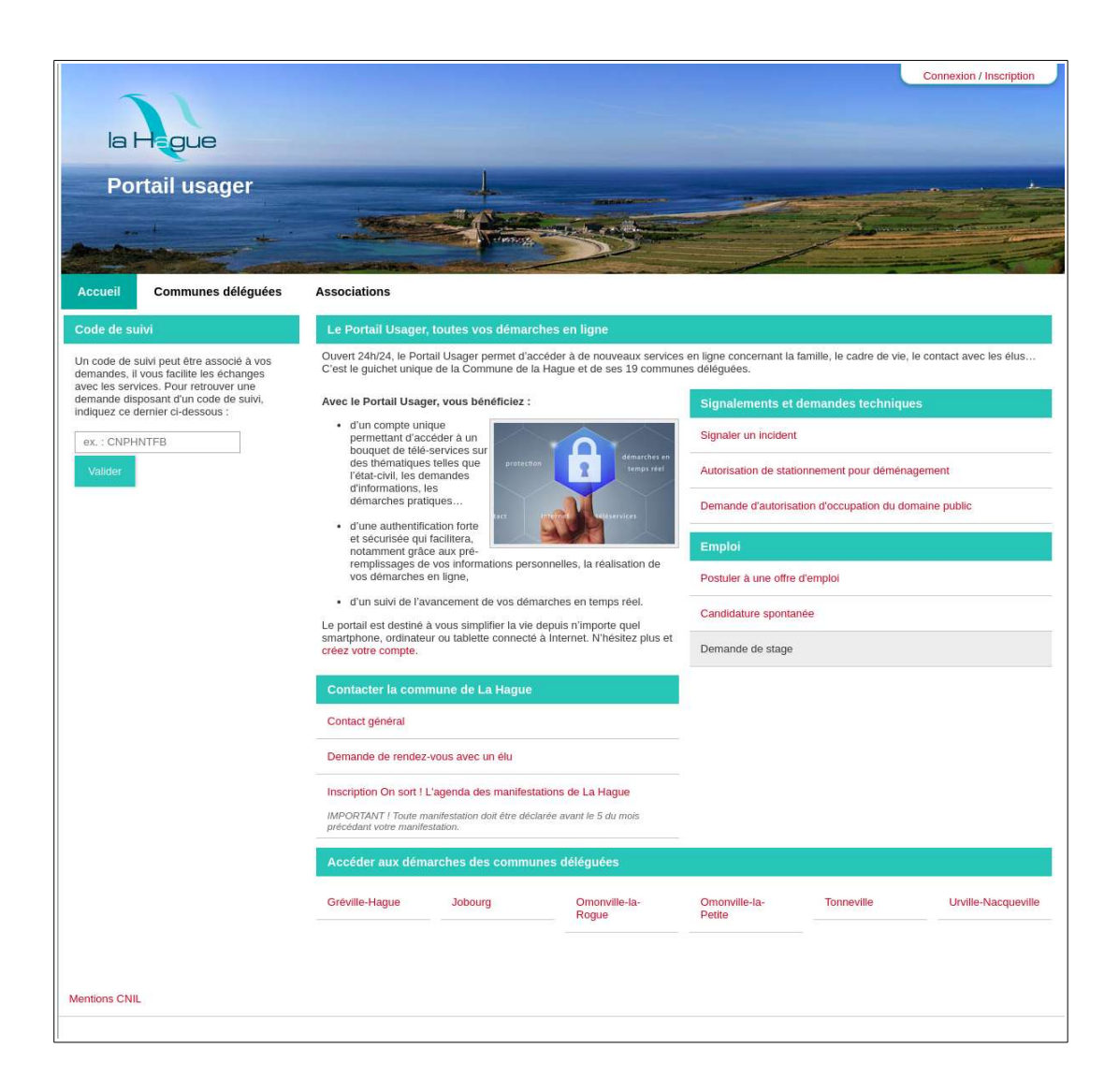

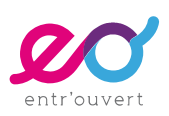

### 3 - Le footer

Le footer est fixe sur l'ensemble du site.

Il est composé d'une cellule texte.

Vous pouvez définir la couleur du fond du footer et la couleur du texte par défaut. Ce texte est éditable dans le backoffice.

En termes de contenu, ne mettez pas de liens vers les réseaux sociaux (ni dans le footer, ni ailleurs), Publik n'est pas un site de communication mais un outil de GRU, il se veut respectueux de la vie privée.

Exemple de footer :

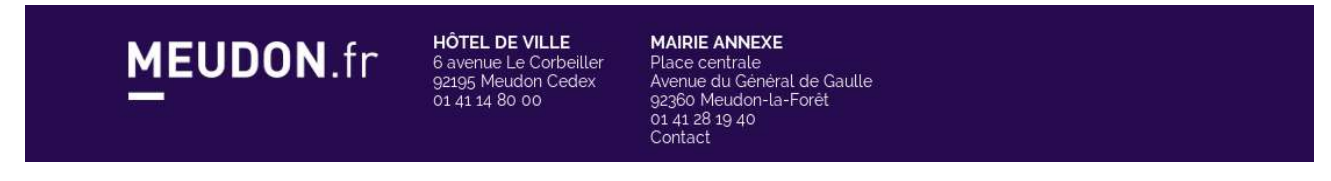

### 4 - La barre latérale et le menu latéral

Les templates de Publik permettent de construire les pages en utilisant en standard les compositions suivantes :

- Deux colonnes
- Deux colonnes et une barre latérale
- Une colonne
- Une colonne et une barre latérale

Il convient donc de maquetter une barre latérale. Celle-ci va notamment être utilisée pour afficher les entrées du menu « tableau de bord » pour les usagers connectés.

Il faut donc définir pour cette barre latérale :

- sa position : droite / gauche
- sa largeur (en pixel)

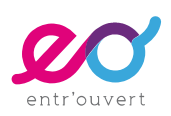

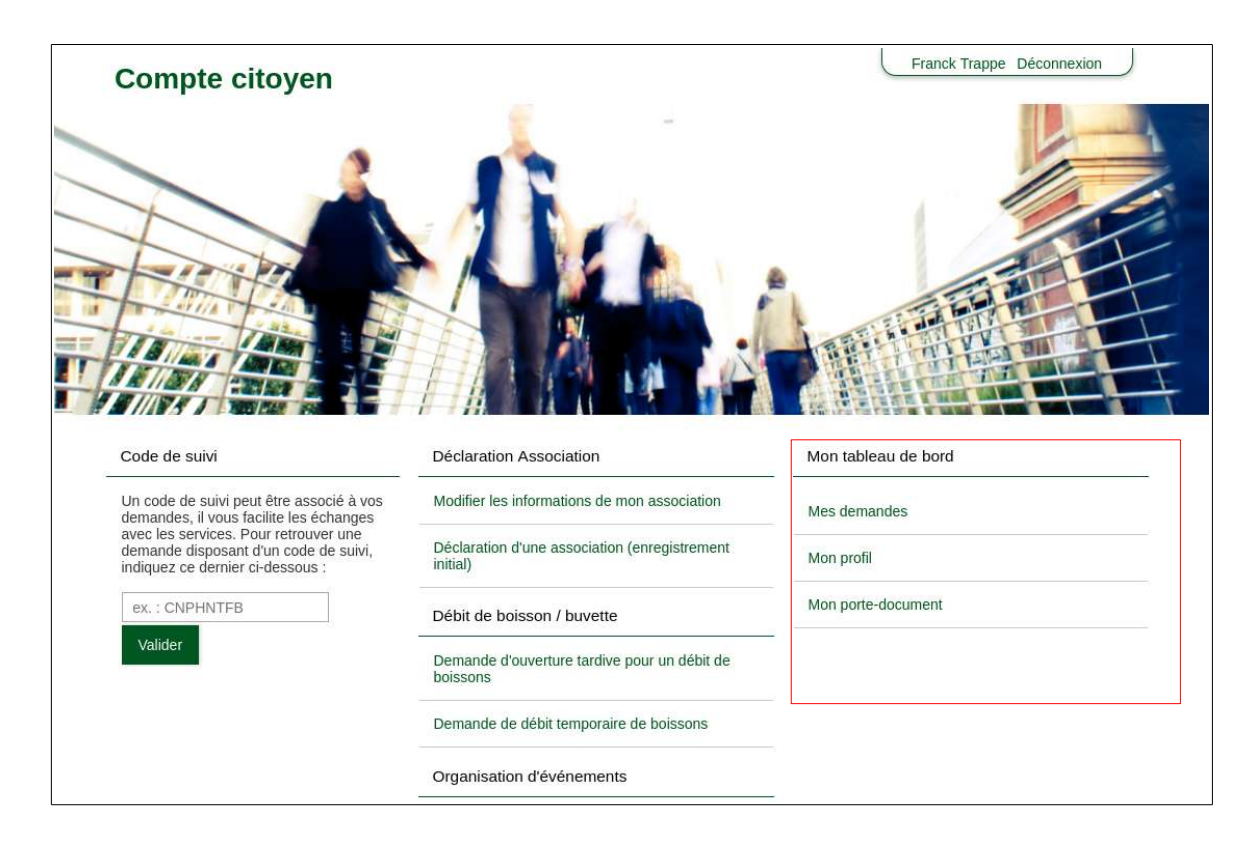

Il convient également de maquetter initialement quels sont les styles que vous souhaitez pour le menu « Tableau de bord » (si souhaité, celui-ci n'est pas indispensable), et notamment la différenciation entre les cellules sélectionnées et non sélectionnées.

Vous pouvez également définir des pictos associés à ces entrées de menu, qui sont classiquement :

- Mon profil
- Mes démarches
- Mon porte-document
- Vous pouvez également rajouter d'autres éléments (mes liens, mes paiements, etc.). Par contre, si vous désirez associer des pictos à ces entrées de menu, il conviendra d'en prévoir pour tous les items.

Inutile de nous décrire précisément la feuille de style pour ces menus, nous nous baserons sur la maquette JPG que vous nous fournirez.

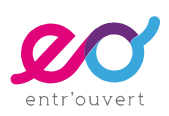

Exemple de Menu en barre latérale avec pictos :

| DE BORD                      |                                                                                 |
|------------------------------|---------------------------------------------------------------------------------|
| Dernière connexion : 23 octo | obre 2018 21:01                                                                 |
|                              |                                                                                 |
| MON<br>PROFIL                | MA<br>FAMILLE                                                                   |
|                              | ()<br>()<br>()<br>()<br>()<br>()<br>()<br>()<br>()<br>()<br>()<br>()<br>()<br>( |
| MES<br>DEMANDES              | MES<br>PAIEMENTS                                                                |
|                              | Ì                                                                               |
| MON<br>PORTE-<br>DOCUMENT    | MES<br>LIENS<br>UTILES                                                          |

#### Exemple de menu en barre latérale sans pictos :

| MON ESPACE           |
|----------------------|
| MON PROFIL           |
| MES DEMANDES         |
| MON PORTE-DOCUMENT   |
| CONDITIONS GÉNÉRALES |
|                      |

### 5 - La zone de recherche

Publik peut intégrer une zone de recherche mais celle-ci obligatoirement doit être positionnée dans une zone « administrable », c'est-à-dire dans une des colonnes composant la zone de contenu (et donc ne pas l'intégrer dans une zone header, menu ou footer).

Elle est souvent positionnée en barre latérale.

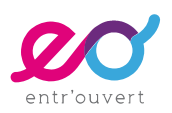

### 6 - Pour aller plus loin (mais vous n'êtes pas obligé !)

Nous déduirons de vos maquettes jpg les éléments suivants, mais si vous souhaitez être très précis dans vos indications, voici les éléments que nous allons également paramétrer.

Quelques éléments structurants :

- \$width : largeur maximale de la page en pixels (desktop)
- \$top-logo-width : largeur du logo en pixels
- \$sidebar-width : largeur de la barre latérale en pixels
- \$grid-gutter : espace (« gouttière ») entre les éléments disposés en grille (en rem)

Quelques éléments propres au responsive :

- \$mobile-limit : largeur sous laquelle adopter le style "mobile" (exemple 800 px)
- \$nav-button-background : couleur de fond du bouton de navigation (menu hamburger)
- \$nav-button-color : couleur des traits du bouton de navigation (menu hamburger)

Quelques détails :

- \$border-radius : taille de l'arrondi à appliquer à différents éléments
- \$notification-style : Rendu des notifications (messages, erreurs, etc.), soit « classic » soit « border-icon » pour un rendu plaçant l'icône en couleur sur une bordure à gauche

Pour information, la liste complète des variables est ici :

https://doc-publik.entrouvert.com/dev/infrastructure-scss/

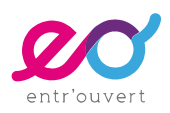

## Les cellules dans le CMS de Publik

### 1.1 - La cellule « Démarche d'une catégorie »

La cellule « Démarches d'une catégorie » permet de lister automatiquement l'ensemble des formulaires actifs d'une catégorie, plusieurs solutions sont possibles.

### Présentation classique : un libellé de catégorie avec la liste des démarches

Dans votre maquette générale de la HP, vous indiquerez le style que vous souhaitez pour les catégories de démarches.

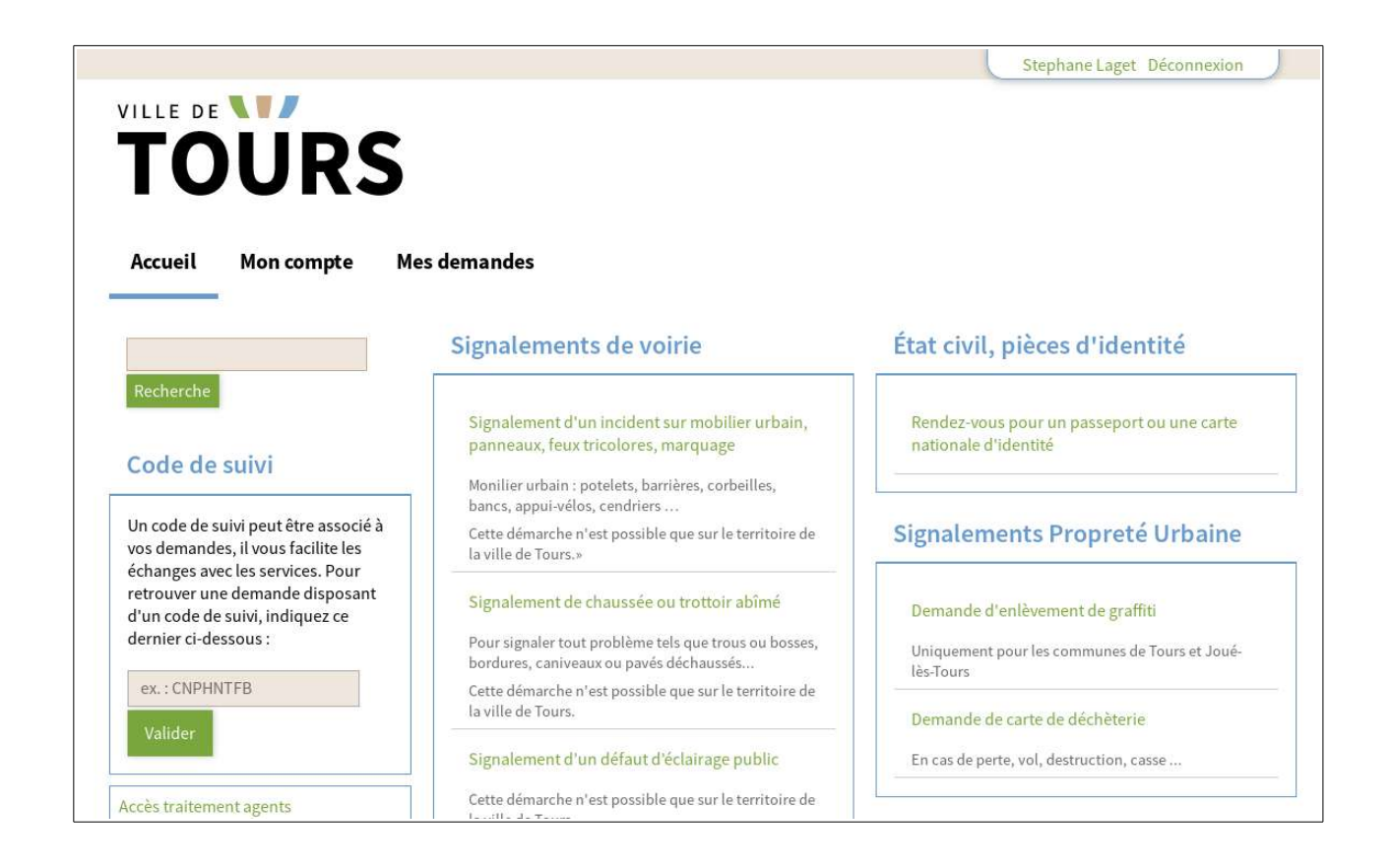

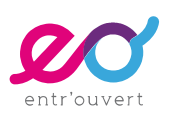

### Présentation avec des pictos

| Connexion                                                                                     | RNAI.be                      |    |                                                                        |
|-----------------------------------------------------------------------------------------------|------------------------------|----|------------------------------------------------------------------------|
| ACCUEIL AIDE CONNEXION E                                                                      | D                            |    | TOURNAI.be 🔿                                                           |
| CODE DE SUIVI                                                                                 | Actes et certificats         |    | Vie citoyenne                                                          |
| Un code de suivi peut être<br>associé à vos demandes, il vous                                 | Certificat de nationalité    | a, | Demande de radiation pour l'étranger (connexion avec carte d'identité) |
| facilite les échanges avec les<br>services. Pour retrouver une<br>demande disposant d'un code | Certificat de résidence      | a, | Nouveau code PIN eID (2 €)                                             |
| de suivi, indiquez ce dernier ci-<br>dessous :                                                | Composition de ménage        | ٩, | Déclaration de changement d'adresse                                    |
| ex. : CNPHNTFB                                                                                | Copie d'acte de décès        | a, | Protection des données personnelles                                    |
| Valider                                                                                       | Copie d'acte de divorce      | a, |                                                                        |
|                                                                                               | Copie d'acte de mariage      | a, |                                                                        |
|                                                                                               | Copie d'acte de naissance    | a, |                                                                        |
|                                                                                               | Extrait de casier judiciaire | a, |                                                                        |
|                                                                                               | 🍰 Emploi                     |    | 🚧 Mobilité                                                             |
|                                                                                               | Candidature spontanée        | ۵, | Demande de carte de stationnement pour personnes handicapée            |
|                                                                                               | Demande de stage             | a, | Demande de création / suppression d'emplacement de stationnement PMR   |

La gestion des pictos associés aux catégories est possible dans Combo et sera donc laissée à votre main, via le back-office.

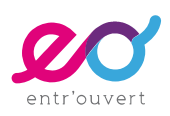

#### Présentation avec des accordéons (avec ou sans pictos associés)

Le principe est d'avoir une liste de catégories, qui permet d'accéder à la liste des démarches en cliquant dessus. La liste s'affiche juste en dessous.

#### Exemple Amiens Métropole

|             | • |                                                       |
|-------------|---|-------------------------------------------------------|
|             | • | Payer le stationnement résidentiel (macaron)          |
|             | • | Recours Administratif Préalable Obligatoire<br>(RAPO) |
| ECONOMIE    | * | ASSOCIATIONS .                                        |
| SOLIDARITÉS | • |                                                       |
|             |   | © ECONOMIE -                                          |
|             |   | SOLIDARITÉS ·                                         |

### On peut aussi avoir des images associées aux catégories de démarches Exemple Fontenay-sous-Bois

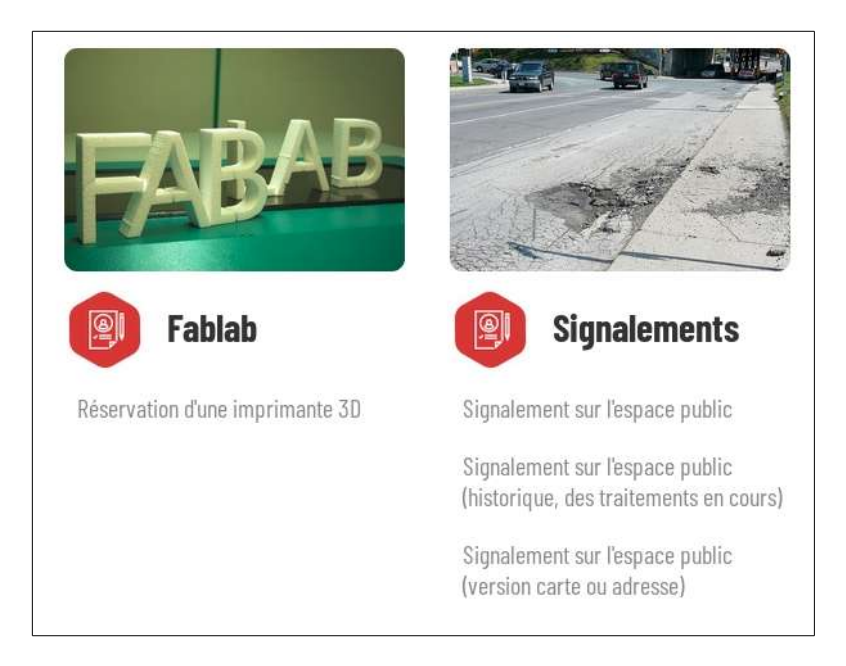

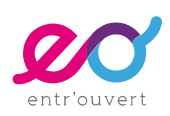

## Faut-il définir le nombre de démarches apparaissant par défaut dans la charte graphique ?

La cellule « Démarche d'une catégorie » permet de définir le nombre de démarches affichées, avec la possibilité d'afficher un « Plus » et un accordéon si le nombre de démarches incluses dans la catégorie est supérieur.

Cette option permet ainsi d'équilibrer la présentation des catégories de démarches sur le portail, même si le nombre de démarches dans chaque catégorie varie fortement.

Ceci est donc directement gérable dans le back-office de Publik, et ce pour chaque catégorie de démarche. Il n'est pas utile de le définir dans les maquettes.

Position après clic sur le « Plus » :

### Exemple à Villeurbanne :

Position initiale :

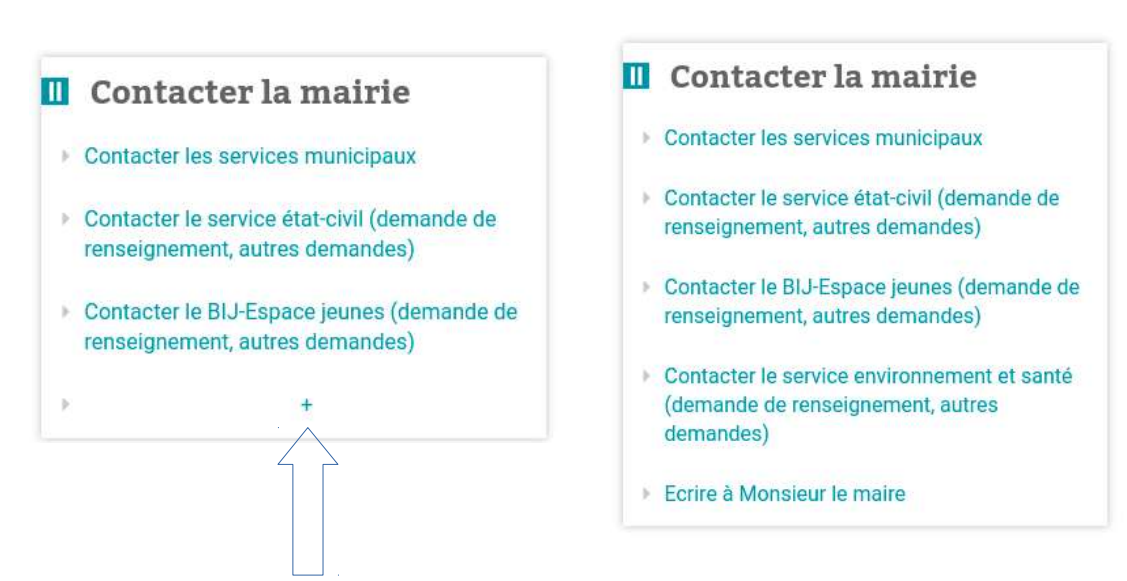

Si vous décidez d'utiliser un principe accordéon sur l'ensemble de la catégorie (exemple Grenoble ou Amiens au dessus), cette fonctionnalité est évidemment désactivée.

Attention, il n'y a pas de notion de « sous-catégories » dans Publik.

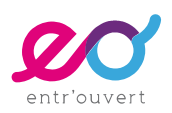

### 1.2 - La cellule « lien vers une démarche »

Dans le gestionnaire de contenus (CMS) de Publik, on peut soit faire apparaître des catégories de démarches qui vont présenter une liste de démarche, soit directement un lien vers une démarche.

Cette cellule peut également être personnalisée, pour la faire apparaître classiquement ou pour la faire apparaître sous forme de tuile, en y associant une image ou un picto.

### 1.3 - La cellule « Lien »

La cellule « Lien » permet de positionner un lien sur le portail avec un style particulier, qui peut reprendre le même style que la cellule démarche.

Ce lien peut renvoyer vers une page de Publik ou vers une page externe (avec une ouverture obligatoirement dans la même fenêtre).

Voici, quelques exemples de style des différentes cellules :

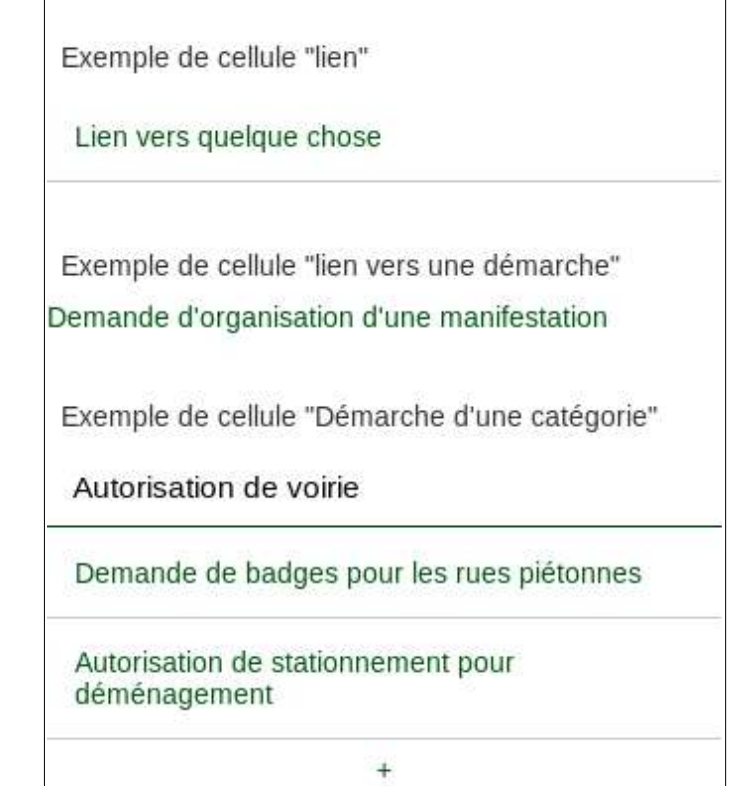

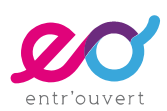

### Exemple 2

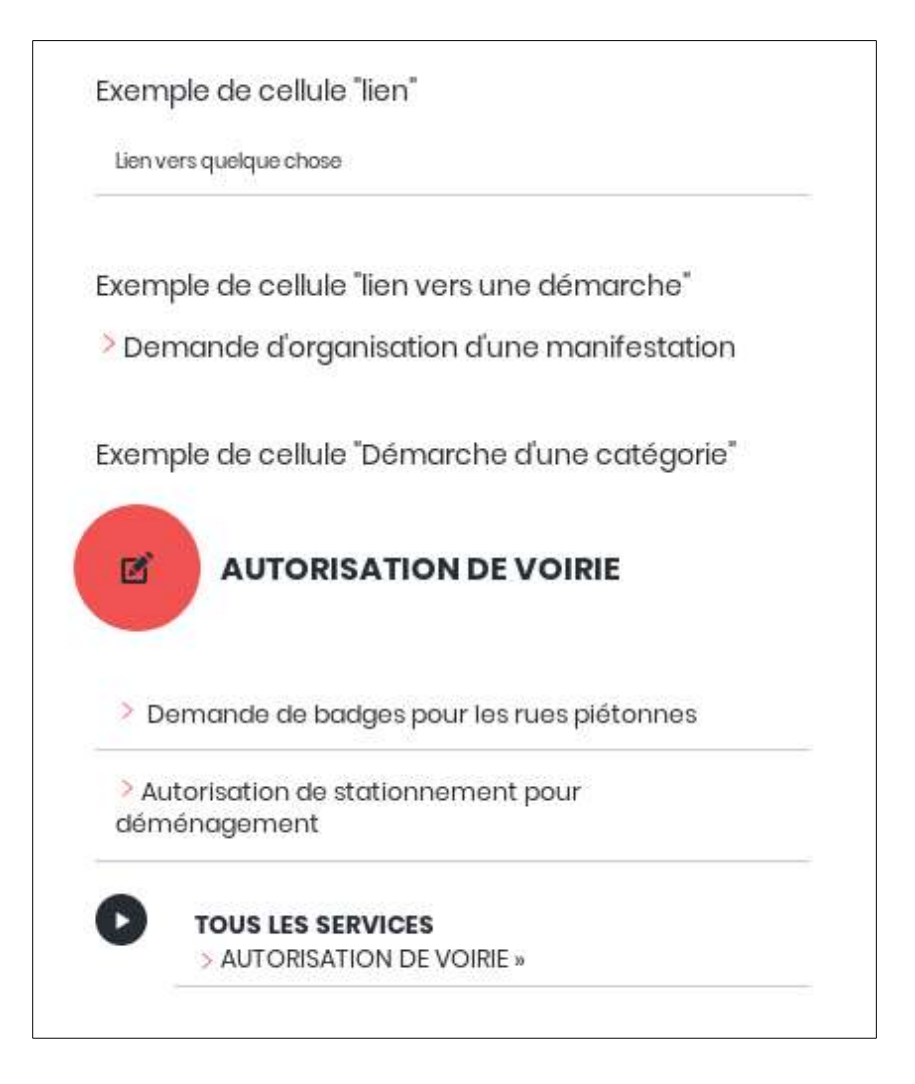

### **1.4** - Les styles des boutons

Indiquez les styles des boutons avec les états suivants : actif / non actif (l'état « survolé » est possible mais sachant qu'il ne peut être rendu en responsive web design).

En précisant les éléments typographique et la couleur du fond.

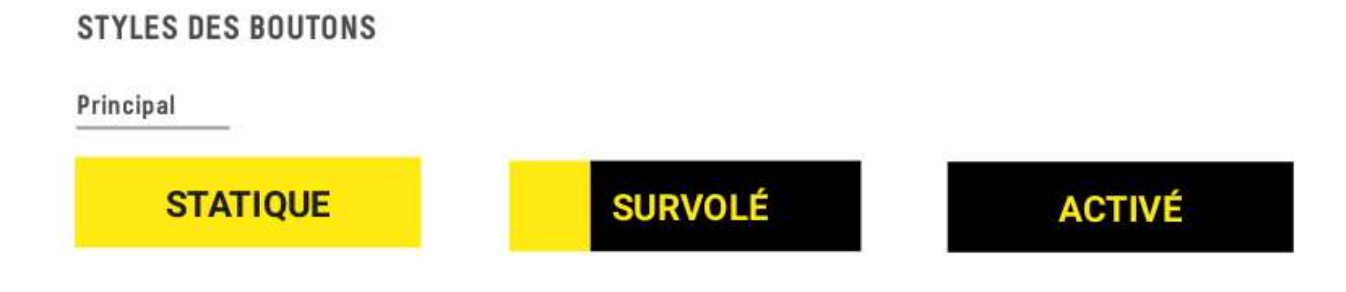

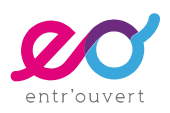

### 1.5 - Le bloc « Code de suivi »

Le bloc « Code de de suivi » est particulièrement important pour les utilisateurs qui ne se sont pas créés de compte. En effet, en saisissant le code de suivi de la demande (que l'usager reçoit au moment de l'enregistrement de sa demande), il peut très facilement accéder à l'historique de sa démarche.

Pour cela il lui suffit de saisir son code de suivi et pour cela il est nécessaire que ce bloc soit bien visible dès l'arrivée sur le portail.

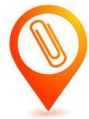

À savoir : vous pourrez, si vous le souhaitez, très facilement intégrer sur votre site internet un formulaire « Code de suivi » permettant à l'usager de saisir son code de suivi directement sur votre site internet, et d'être ainsi redirigé vers l'historique de sa demande.

Voici quelques exemples d'intégration graphique où le code de suivi a été valorisé.

### Exemple de Vénissieux

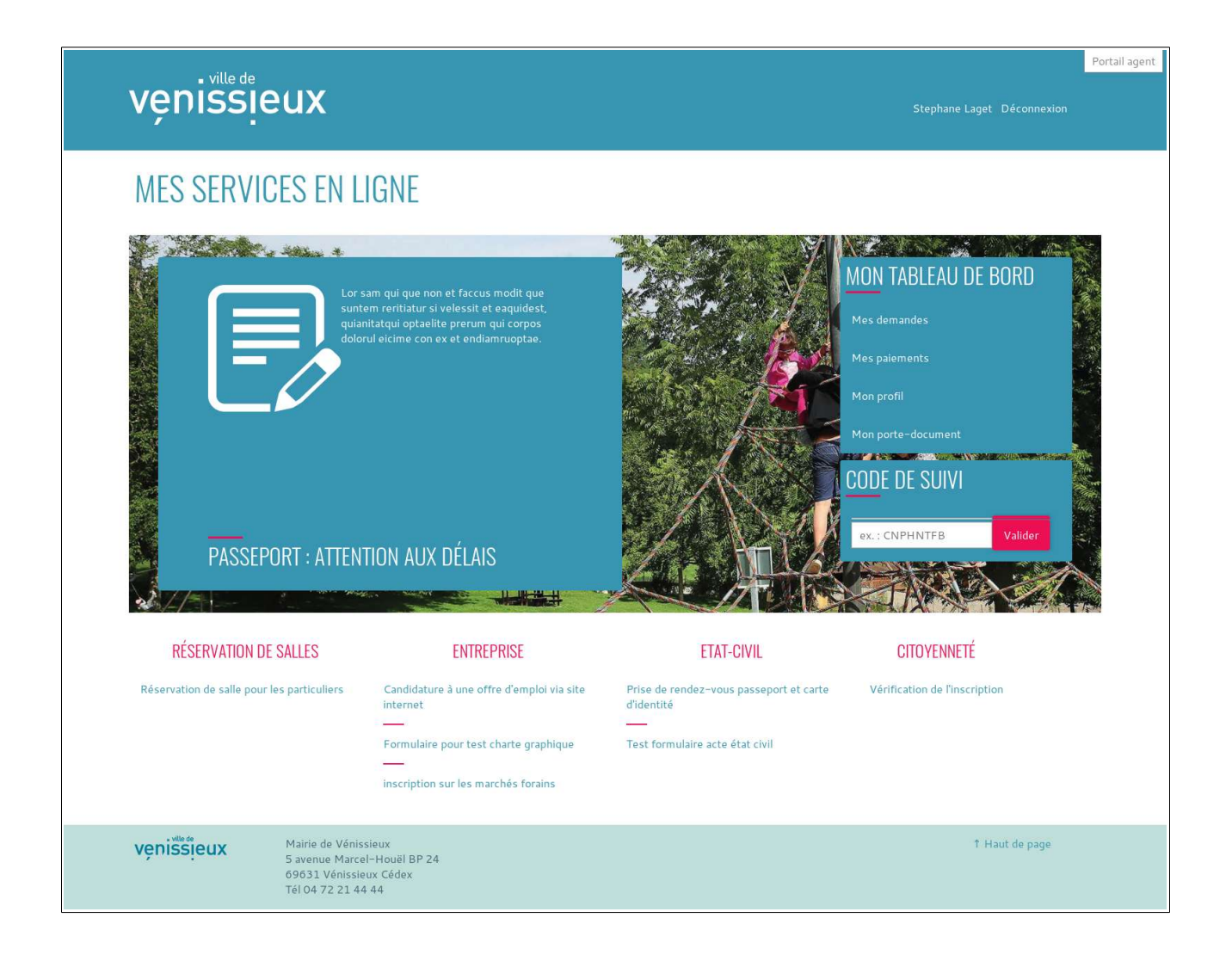

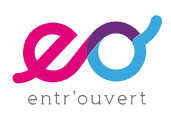

### Exemple du site de démonstration de Publik

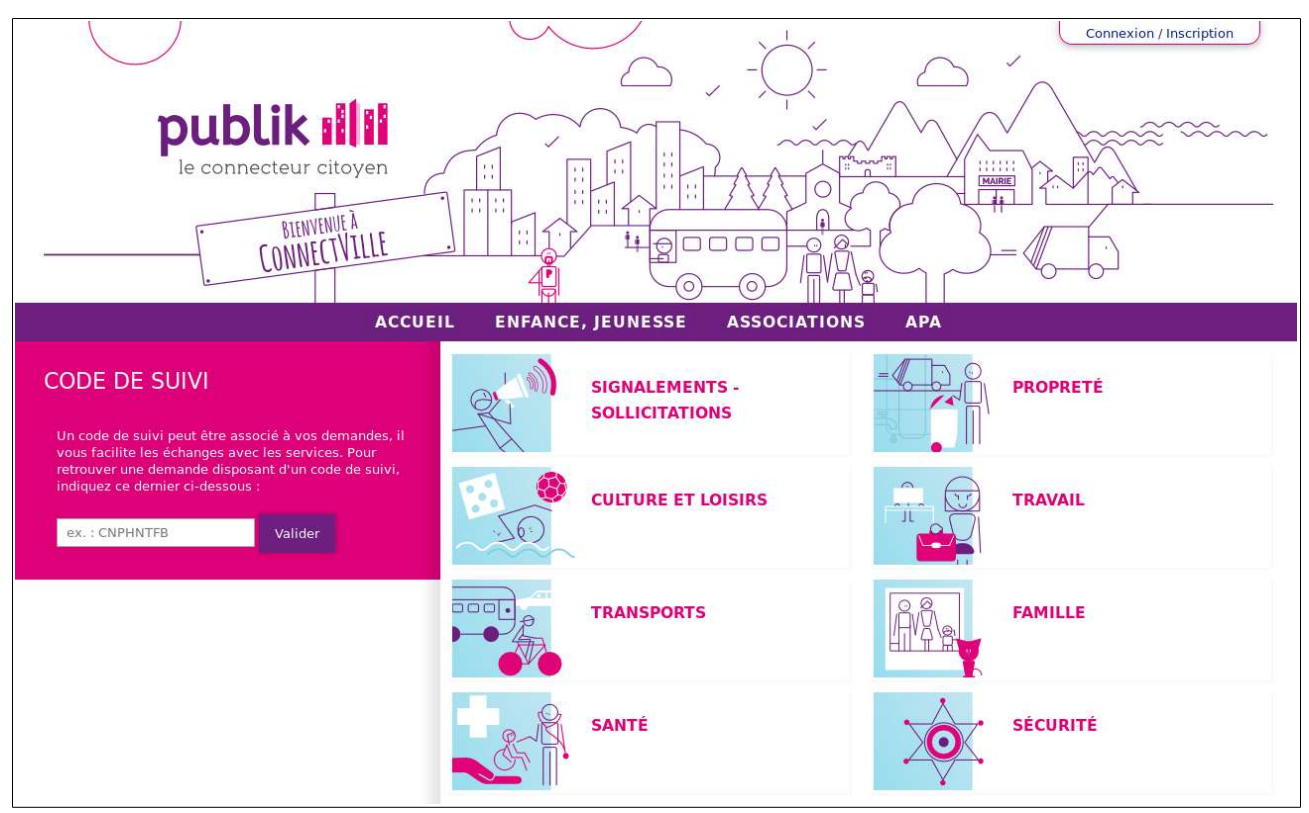

#### Exemple de Strasbourg

| Stra | sbourgeu           | © CONTACT © STEPHANEL.<br>© STEPHANEL<br>■ STEPHANEL<br>■ ST |  |
|------|--------------------|----------------------------------------------------------------------------------------------------|--|
|      | CODE DE SUIVI      | Un code de suivi — indiqué en haut des formulaires — peut être<br>associé à vos demandes. Il vous facilite les échanges avec les<br>services et permet aussi de reprendre une démarche<br>interrompue. Pour retrouver une demande disposant d'un code<br>de suivi, indiquez ce dernier ci-dessous :<br>EX.: CNPHNTFB VALDER →                                                                                                    |  |
|      | SUIVI DES DEMANDES | BROUILLONS EN COURS<br>Demande de terrasse - 10/10/2018 →<br>Musées de Strasbourg - Demande de réservation pour un groupe - 19/09/2018 →                                                                                                    |  |

**entr**'ouvert

## La page formulaire

La page formulaire va reprendre automatiquement les styles que vous aurez définis précédemment au niveau typographique et chromatique.

## Vous devrez nous fournir des maquettes jpg d'une page formulaire (en version desktop et en version mobile) qui nous serviront de guide pour l'intégration.

Voici les choix que vous devez faire :

- Positionnement du code de suivi et de la présentation des étapes
- L'insertion ou pas d'un texte générique sur la protection des données en bas de page
- L'ordre des boutons suivant / précédent
- Afficher le nom des agents dans l'historique
- Quelques indications sur des styles liés à des champs spécifiques (case à cocher, cercles d'option)

### 1 - La présentation des étapes d'un formulaire

### **1.1 - Le positionnement**

Les étapes d'un formulaire peuvent être présentes à droite, à gauche ou au-dessus du formulaire.

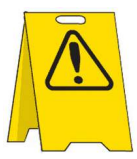

Avant de choisir, il est important d'avoir à l'esprit que certains formulaires peuvent intégrer de très nombreuses étapes, aussi une présentation de manière horizontale (en position « au-dessus du formulaire ») pourra poser des problèmes à l'usage.

Il est également important de penser au rendu de ces étapes sur un smartphone, où l'espace est encore plus réduit.

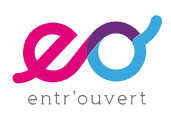

Voici quelques exemples de positionnement :

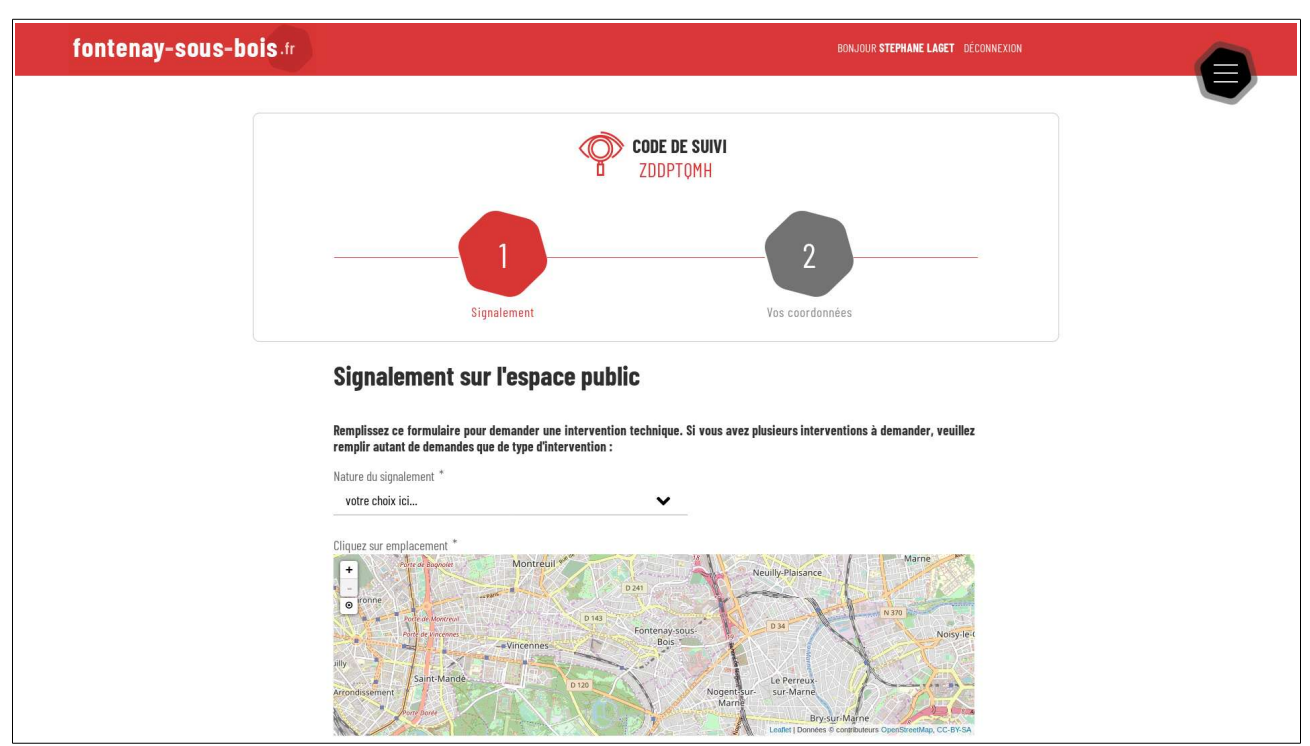

#### Exemple de Fontenay-sous-Bois avec une position « au dessus du formulaire »

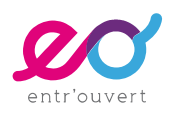

#### Exemple de Metz Métropole avec une position à droite

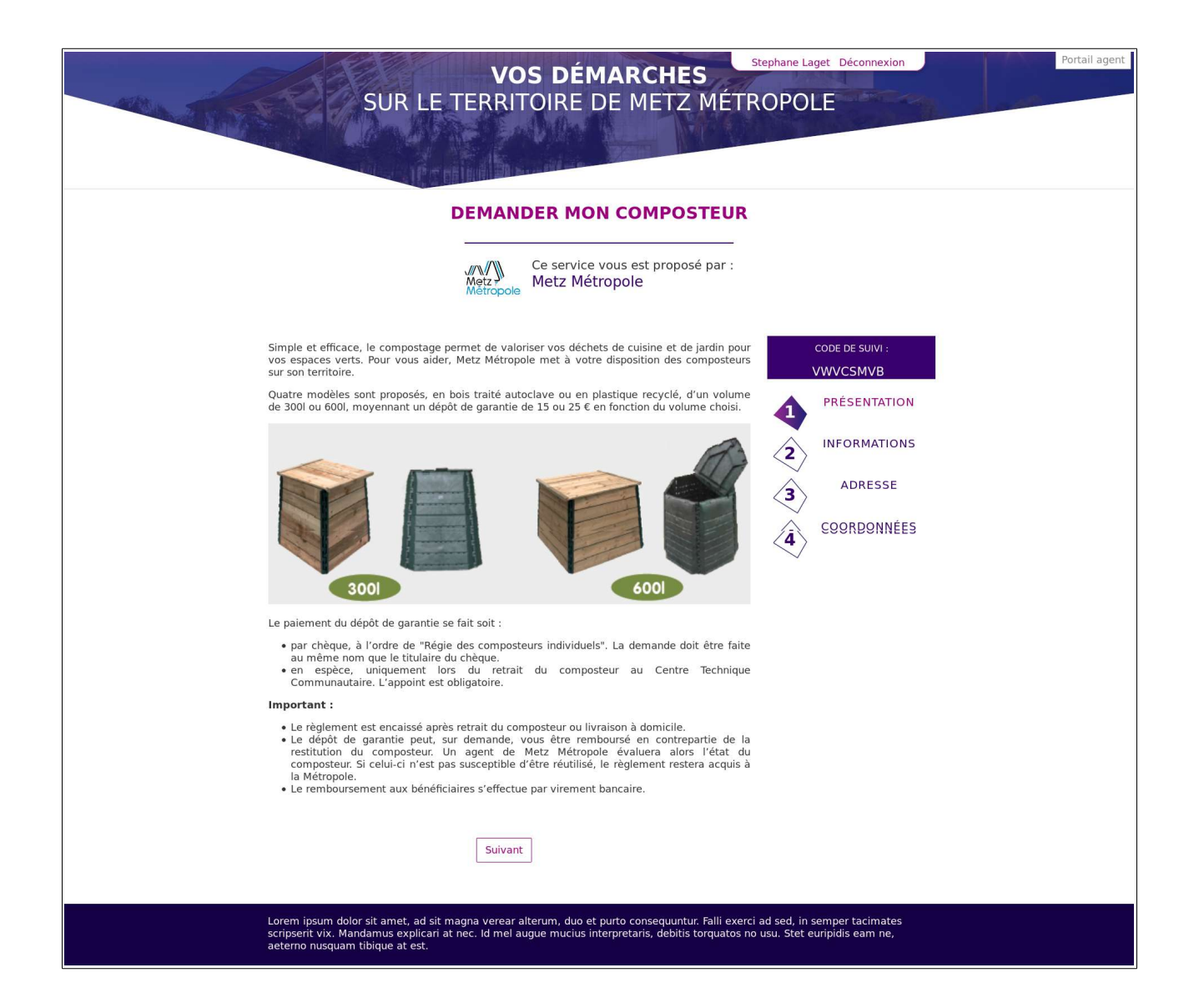

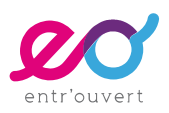

#### Exemple de Villeurbanne, avec une intégration à gauche du formulaire

| SRNXXS                             |                                                                                                    |
|------------------------------------|----------------------------------------------------------------------------------------------------|
| 1 VOTRE DEMANDE<br>D'ACTE          | Retrouvez toutes les informations relatives à cette démarche en cliquant sur le lien suivant : accéder aux informations                                                                                      |
|                                    | Ce formulaire permet d'effectuer une demande d'acte de naissance pour les personnes nées à Villeurbanne uniquement.                                                                                          |
| 2 PERSONNE CONCERNÉE<br>PAR L'ACTE | A la fin du formulaire, vous pourrez vérifier votre demande complète avant de valider. A tout moment, vous pouvez revenir à la page<br>précédente pour modifier, sans perdre vos informations déjà remplies. |
| <b>3</b> vos coordonnées           | * Champs marqués d'un astérisque : champs obligatoires                                                                                                    |
|                                    | Motif de la demande *                                                                                                    |
| 4 VALIDATION                       |                                                                                                    |
|                                    | Vous êtes : *                                                                                                    |
|                                    | - Sélectionner -                                                                                                    |
|                                    | Quel type d'acte souhaitez-vous ? *                                                                                                    |
|                                    | - Sélectionner -                                                                                                    |
|                                    | Nombre d'exemplaires *                                                                                                    |
|                                    | 1 🗸                                                                                                    |

#### À noter :

Les intégrations du code de suivi et des étapes à gauche ou à droite du formulaire sont plus simples à gérer et plus génériques, notamment lorsque l'on passe en version mobile.

En mode mobile, les étapes et le code de suivi passent en dessus ou au-dessus du formulaire, mais ne sont pas contraintes par la largeur de l'écran (exemple de Metz Métropole).

À l'inverse, une position « au-dessus » va imposer des contraintes importantes liées à la largeur de l'écran. On peut contourner en n'affichant pas le libellé de l'étape en mode mobile, mais uniquement la progression avec le nombre d'étape. C'est l'exemple montré plus bas avec Strasbourg.

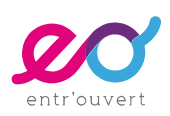

Un exemple à Metz Métropole :

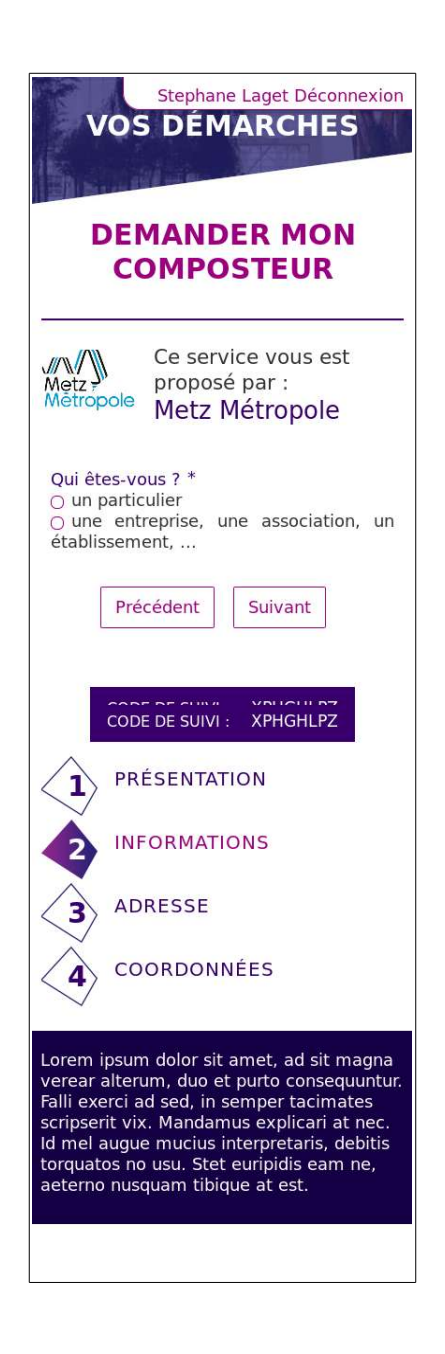

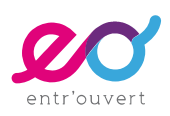

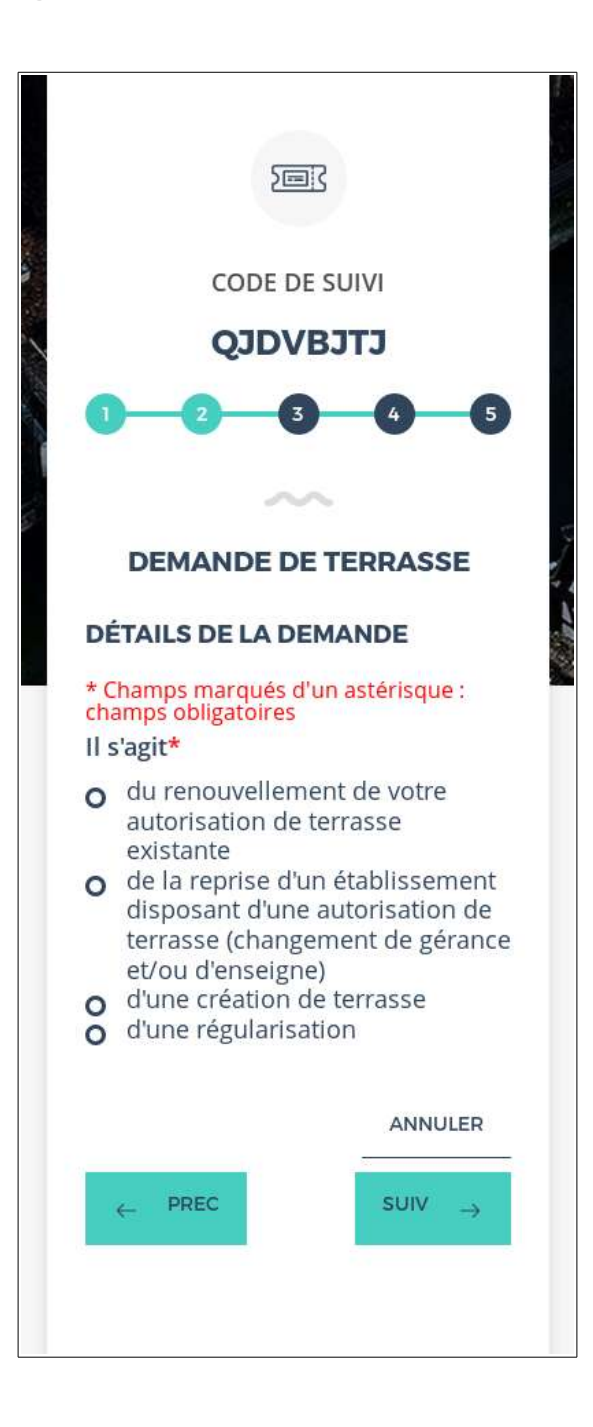

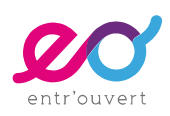

### 1.2 - Le style des étapes

Vous pouvez également dans votre maquette nous indiquer le style que doit prendre les étapes : pictos, couleurs, typo...

Voici quelques exemples issus des intégrations graphiques réalisées :

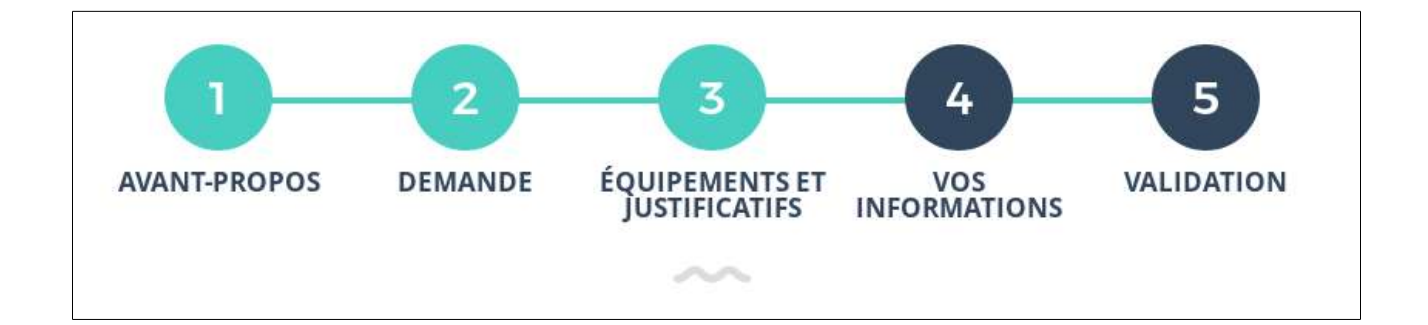

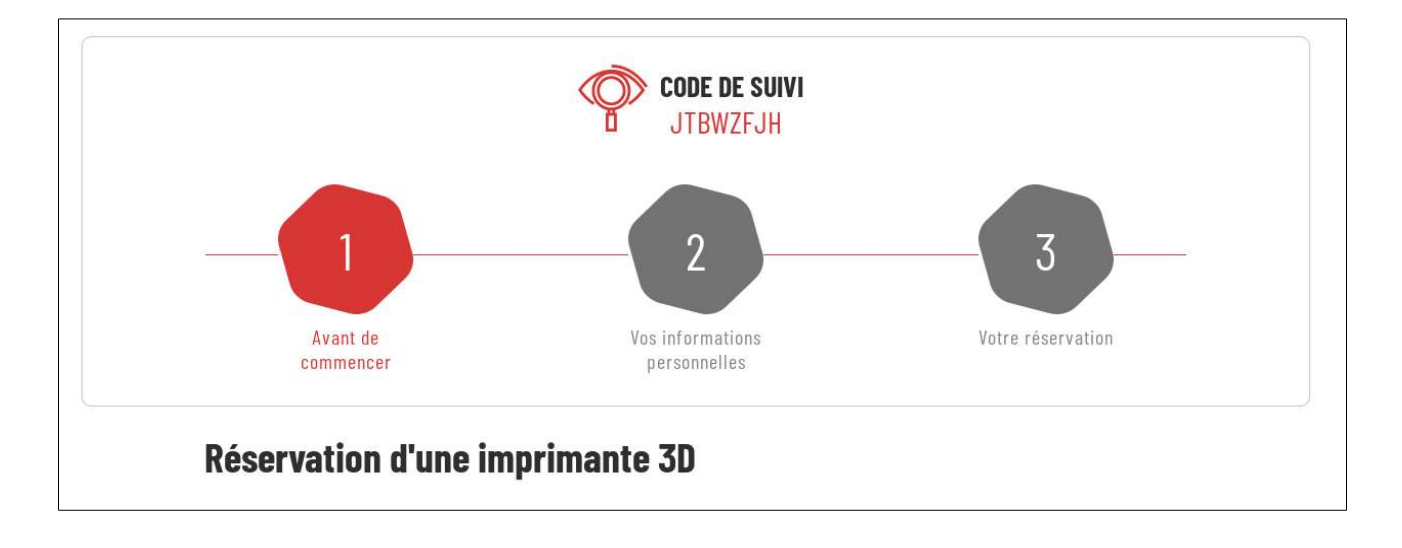

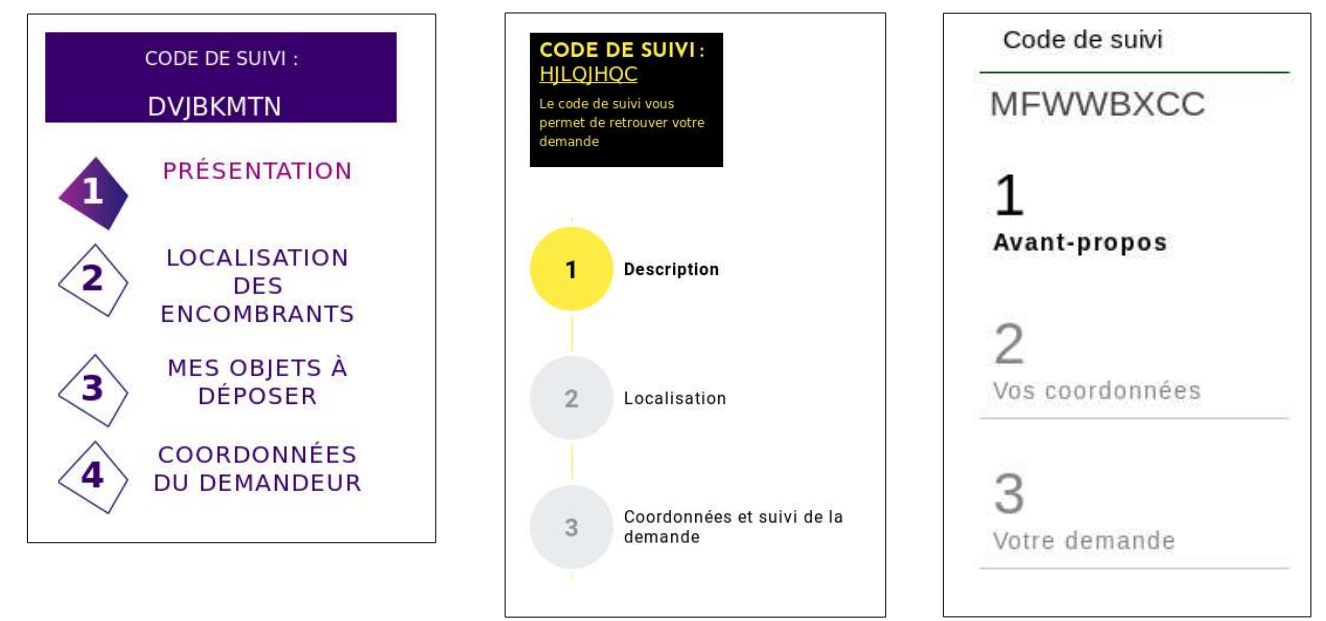

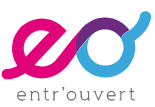

## 2 - L'insertion d'un texte « Protection des données » sur les page « wcs »

Nous pouvons, si vous le souhaitez, intégrer un texte en bas de page relatif à la protection des données (texte alors à nous fournir).

Ce texte apparaîtra systématiquement sur les pages liées aux formulaires et ce, pour toutes les démarches.

Les pages concernées sont :

- les pages du formulaire
- la page récapitulative en fin de formulaire
- la page « historique » de la demande

#### Voici un exemple :

| Votre demande a été enregistrée le 24/10/2018 avec le numéro 65-45.<br>Vous pouvez suivre l'avancée de votre demande en utilisant le code de suivi suivant : BXSQKLFF. Conservez-le, il vous sera<br>utile pour revenir sur cette page. Il vous est également envoyé dans le courriel récapitulatif de votre demande. Résumé Afficher le détail de la demande  Il vous est également envoyé dans le courriel récapitulatif de votre demande. Ville de Villeurbanne est responsable du traitement des données personnelles transmises dans cette fiche. Les données recueillies sont utilisées pour la réalisation de la ssion de service public de la Ville. Vous disposez du droit d'accès, de rectification et de suppression de vos données. (Loi informatique et liberté du 6 janvier 1978, ordifée net la loi du 2011 une 2018 relative à la protection de sonnées personnelles transmises dans cette fiches. Les données et wes divises pour la réalisation de la ssion de service public de la Ville. Vous disposez du droit d'accès, de rectification et de suppression de vos données. (Loi informatique et liberté du 6 janvier 1978, ordifée net la du 10 uni 2018 relative à la protection de sonnées personnelles transmises dans cette fiches. Les données et wes données et wes de fortes weave villeurbanne et la center de la ville. Vous disposez du droit d'accès, de rectification et de suppression de vos données. (Loi informatique et liberté du 6 janvier 1978, ordifée net la du 10 uni 2018 relative à la protection de vos données et wes données et wes d |      |                                                                                                    |
|----------------------------------------------------------------------------------------------------|------|----------------------------------------------------------------------------------------------------|
| ésumé  Afficher le détail de la demande ✓  Istorique  RETOUR À LACCUEIL  Ville de Villeurbanne est responsable du traitement des données personnelles transmises dans cette fiche. Les données recueillies sont utilisées pour la réalisation de la sision de service public de la Ville. Vous disposez du droit d'accès, de rectification et de suppression de vos données recueillies sont utilisées pour la réalisation de la fifée par la la idu 20 illue 2018 relative à la protection des données. Les données et vos données transmises dans cette fiche. Les données transmises dans cette fiche du 6 janvier 1978, difée par la la idu 20 illue 2018 relative à la protection des donnée). En eavoir plus sur la restion de vos données tros dontées protection fr                                                                                                    | 0    | Votre demande a été enregistrée le 24/10/2018 avec le numéro 65-45.<br>Vous pouvez suivre l'avancée de votre demande en utilisant le code de suivi suivant : <b>BXSQKLFF</b> . Conservez-le, il vous sera<br>utile pour revenir sur cette page. Il vous est également envoyé dans le courriel récapitulatif de votre demande. |
| /ille de Villeurbanne est responsable du traitement des données personnelles transmises dans cette fiche. Les données recueillies sont utilisées pour la réalisation de la<br>sion de service public de la Ville. Vous disposez du droit d'accès, de rectification et de suppression de vos données. (Loi informatique et liberté du 6 janvier 1978,<br>difiée par la loi du 20 juin 2018 relative à la protection des données). En savoir plus sur la destion de vos données et vos données nor voit www.villeurbanne.                                                                                                    | ésu  | né Afficher le détail de la demande 🗸                                                                                                    |
|                                                                                                    | ISTO | JI À L'ACCUEIL                                                                                                    |

### 3 - L'ordre des boutons suivant / précédent

Éternel débat, vous devrez choisir si vous souhaitez avoir comme ordre :

- Suivant / précédent
- ou Précédent / Suivant

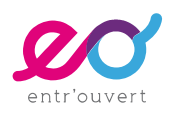

### 4 - Afficher le nom des agents dans l'historique d'une demande

Nativement Publik affiche le nom de l'agent dans l'historique de la demande.

Nous pouvons désactiver cette possibilité via l'intégration graphique, mais ce sera le cas pour toutes les démarches.

### 5 - Les styles des champs de formulaire

Les champs de formulaire vont répondre à la logique générale de la charte graphique (typo, espacement...), donc ne les spécifiez pas, cela ne sert à rien, nous ne pourrons pas appliquer vos styles spécifiques.

Cependant, parmi de nombreuses options de personnalisation, voici celles sur lesquelles nous pouvons jouer, si souhaité :

- \$button-background : Couleur de fond des boutons (exemple #37a7da)
- \$button-color : Couleur du texte des boutons
- \$button-border : Style de bordure des boutons
- \$widget-custom-radio-checkbox : Rendu personnalisé des cases à cocher et des boutons radios (plutôt que le rendu standard proposé par le navigateur). (Exemple : false)
- \$widget-custom-radio-checkbox-color : Couleur des cases à cocher et boutons radios quand leur rendu est personnalisé.
- \$widget-unique-checkbox-position : Positionnement de la case à cocher d'un champ de type « Case à cocher (choix unique) ; soit « bottom » pour un rendu sous le libellé du champ (option par défaut), soit « left » pour un rendu à la gauche du libellé.

Exemple de case à cocher sous le texte :

Je confirme que le titulaire de l'acte est né à Villeurbanne

Exemple d'un rendu personnalisé d'une bouton radio :

Votre signalement se situe sur\*

- La chaussée
- o Le trottoir
- o La piste cyclable

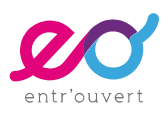

Publik permet de personnaliser graphiquement la mise en forme des formulaires mais en restant dans le cadre de ce qui est possible.

Certaines fonctionnalités ne peuvent pas, pour différentes raisons, être intégrées dans Publik, par exemple :

• **Pas de « Placeholder** » dans les champs de formulaire, que ce soit les libellés de champs ou des textes d'aide.

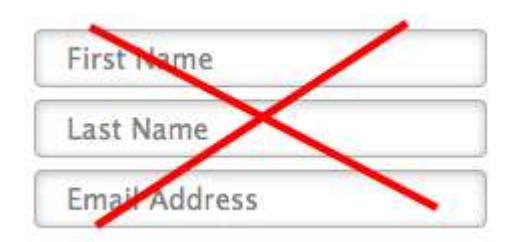

Les libellés des champs sont forcément placés au dessus des champs.

| Choisissez                     | ~ |
|--------------------------------|---|
| Description de votre demande * |   |
|                                |   |
|                                |   |
|                                |   |
|                                |   |

- Pas de notion de « Groupe de champs » dans Publik, qui permettrait de regrouper des champs dans un même formulaire pour leur attribuer une mise en forme particulière.
- Pas d'intégration de code « javascript » dans les champs commentaire des formulaires.

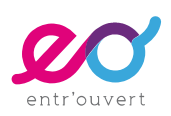

## Et les images dans tout cela ?

Dans le CMS de Publik vous pouvez définir des images bandeau, qui varient en fonction des pages ou des catégories de démarches.

Vous pouvez modifier ces images par vous-mêmes dans le back-office.

Exemple d'image variant en fonction de la page ou de la catégorie des démarches :

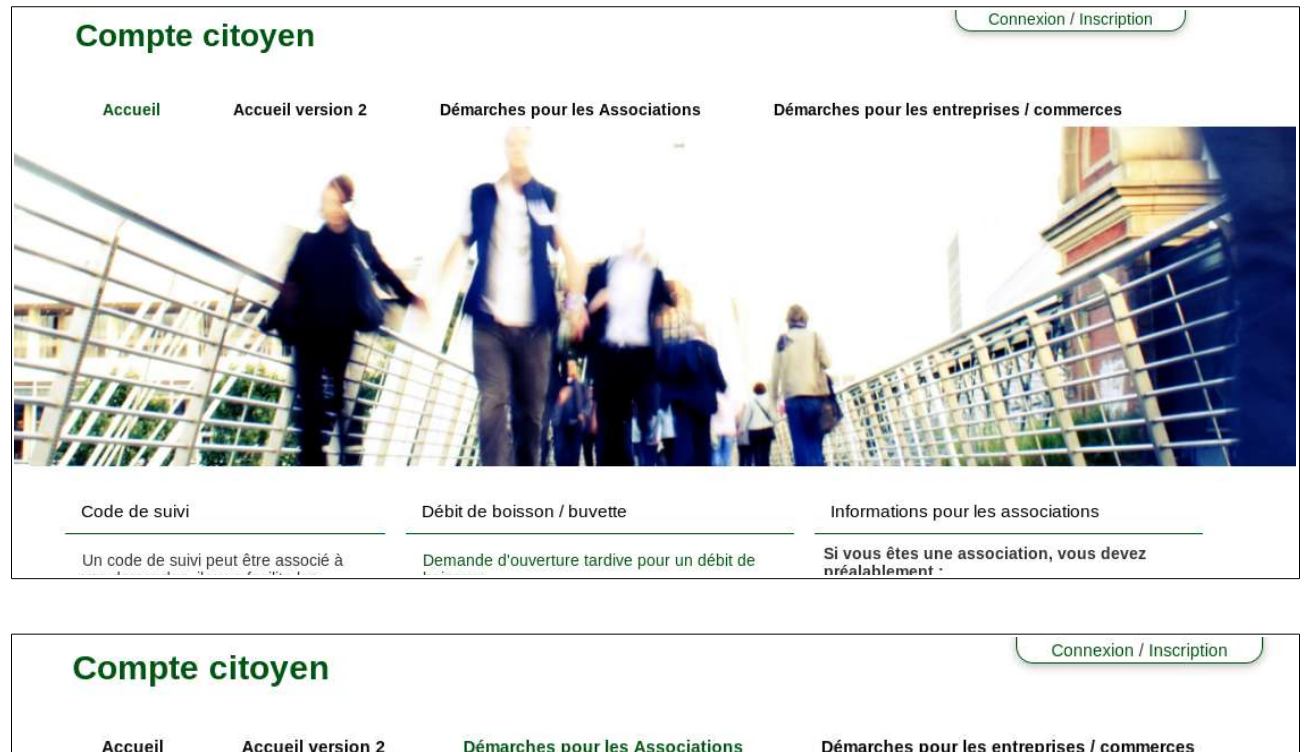

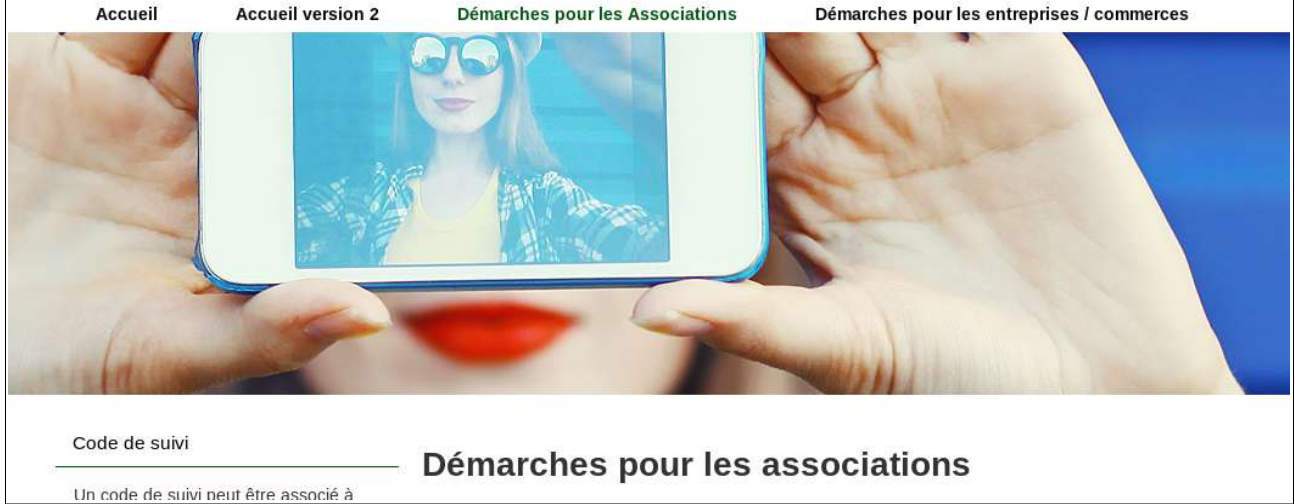

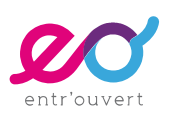